# **Configure LDAP Attribute Map for RAVPN on FTD Managed by FDM**

# Contents

Introduction Prerequisites Requirements Components Used Authentication Flow LDAP Attribute Map Flow Explained Configure Configuration Steps on FDM Configuration Steps for LDAP Attribute Map Verify Troubleshoot Related Information

# Introduction

This document describes the procedure to use a Lightweight Directory Access Protocol (LDAP) server to authenticate and authorize Remote Access VPN (RA VPN) users, and grant them different network access based on their group membership on the LDAP server.

# Prerequisites

## Requirements

- Basic knowledge of RA VPN configuration on Firewall Device Manager (FDM)
- Basic knowledge of LDAP server configuration on FDM
- Basic knowledge of REpresentational State Transfer (REST) Application Program Interface (API) and FDM Rest API Explorer
- Cisco FTD version 6.5.0 or newer managed by FDM

## **Components Used**

The following hardware and software versions of application/devices were used:

- Cisco FTD version 6.5.0, build 115
- Cisco AnyConnect version 4.10
- Microsoft Active Directory (AD) Server
- Postman or any other API development tool

Note: Configuration support for the Microsoft AD Server and Postmal tool is not provided by Cisco.

The information in this document was created from the devices in a specific lab environment. All of the devices used in this document started with a cleared (default) configuration. If your network is live, ensure that you understand the potential impact of any command.

# **Authentication Flow**

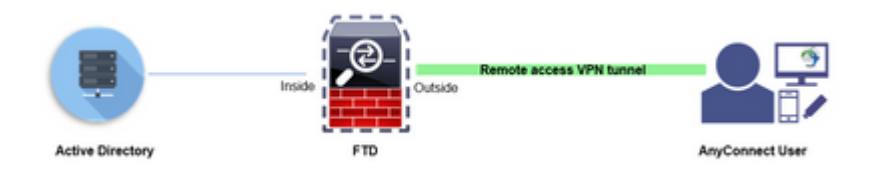

## LDAP Attribute Map Flow Explained

- 1. The user initiates a remote access VPN connection to the FTD and provides a username and password for their Active Directory (AD) account.
- 2. The FTD sends a LDAP request to the AD server over port 389 or 636 (LDAP over SSL)
- 3. The AD responds back to the FTD with all attributes associated with the user.
- 4. The FTD matches the received attribute values with the LDAP Attribute Map created on the FTD. This is the Authorization process.
- 5. The user then connects and inherits settings from the Group-Policy matched with the **memberOf** attribute in the LDAP Attribute Map.

For the purpose of this document, the Authorization of AnyConnect users is done using the **memberOf** LDAP attribute.

- The **memberOf** attribute from the LDAP Server for each user is mapped to a **ldapValue** entity on the FTD. If the user belongs to the matching AD group, the Group-Policy associated with that ldapValue is inherited by the user.
- If the **memberOf** attribute value for a user is not matched with any of the **ldapValue** entity on the FTD, the default Group-Policy for the selected Connection Profile is inherited. In this example, **NOACCESS** Group-Policy is inherited to .

## Configure

LDAP Attribute Map for FTD managed by FDM is configured with REST API.

## **Configuration Steps on FDM**

Step 1. Verify Device is registered to Smart Licensing.

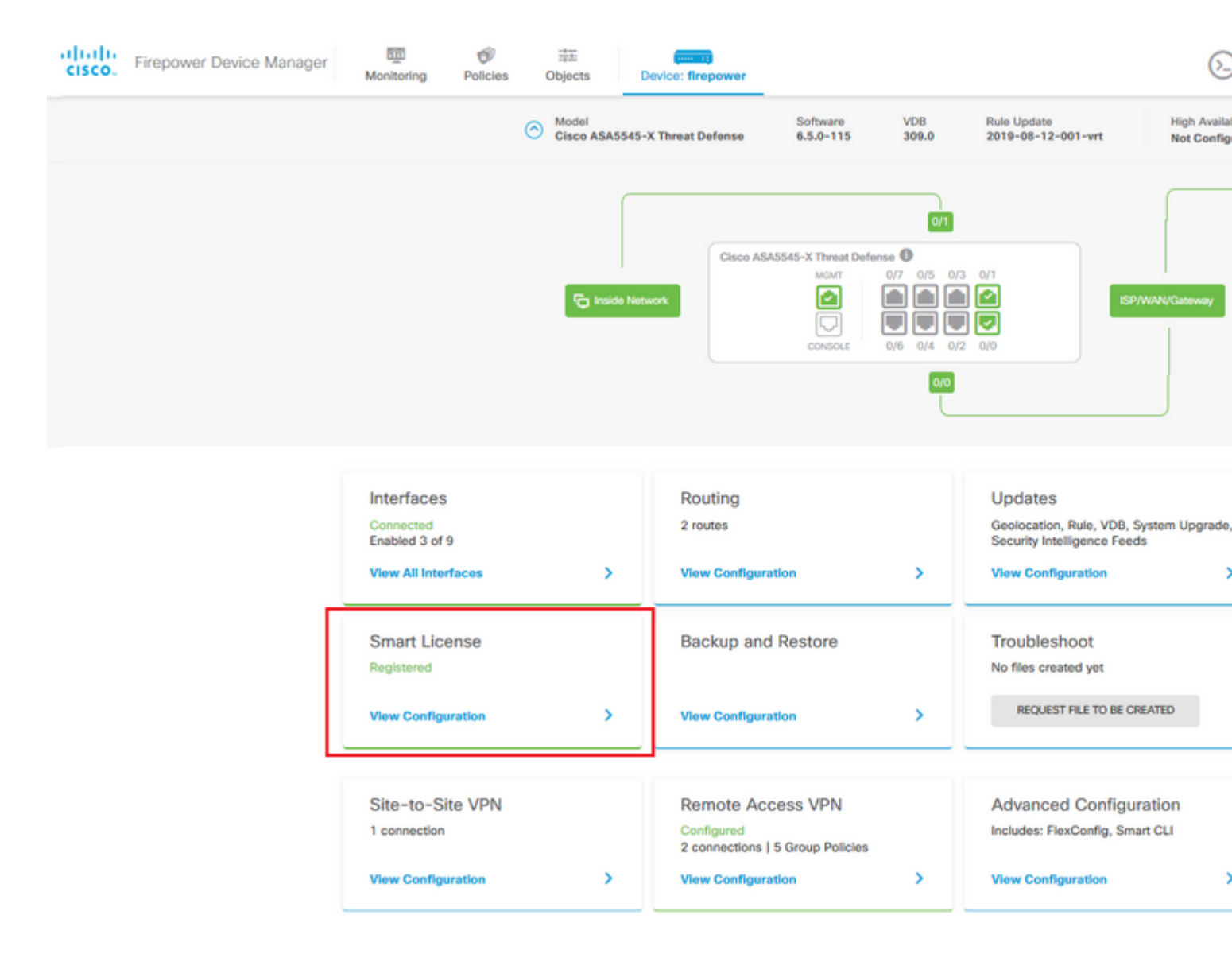

Step 2. Verify AnyConnect Licenses are enabled on the FDM.

| Device Summary                                                                                                    |                                      |                                                                                                    |                                                                                                    |
|----------------------------------------------------------------------------------------------------|--------------------------------------|----------------------------------------------------------------------------------------------------|----------------------------------------------------------------------------------------------------|
| Smart License                                                                                                    |                                      |                                                                                                    |                                                                                                    |
| CONNECTED Last sync: 11 Oct 2019 09:33 AM<br>SUFFICIENT LICENSE Next sync: 11 Oct 2019 09:43 AM                                                                                                    |                                      | Go to (                                                                                                    | Cloud Service                                                                                                    |
| SUBSCRIPTION LICENSES INCLUDED                                                                                                    |                                      |                                                                                                    |                                                                                                    |
| Threat                                                                                                    | DISABLE                              | Malware                                                                                                    | ENA                                                                                                    |
| C Enabled                                                                                                    |                                      | Disabled by user                                                                                                    |                                                                                                    |
| This License allows you to perform intrusion detection and prevention and file or<br>must have this license to apply intrusion policies in access rules. You also must<br>license to apply file policies that control files based on file type. | control. You<br>t have this          | This License allows you to perform Cisco Advanced Malware Protection (A)<br>Firepower and AMP Threat Grid. You must have this license to apply file pol<br>and block malware in files transmitted over your network. | MP) with AM<br>licles that det                                                                                                    |
| Includes: 🗣 Intrusion Policy                                                                                                    |                                      | Includes: C <sub>g</sub> File Policy                                                                                                    |                                                                                                    |
|                                                                                                    |                                      |                                                                                                    |                                                                                                    |
| URL License                                                                                                    | DISABLE                              | RA VPN License Type PLUS *                                                                                                    | DISA                                                                                                    |
| C Enabled                                                                                                    |                                      | C Enabled                                                                                                    |                                                                                                    |
| This license allows you to control web access based on URL categories and re<br>than by individual URL alone. You must have this license to deploy access rules<br>traffic based on category and reputation.                                    | putations, rather<br>that filter web | Please select the license type that you purchased to enable remote access<br>Firepower Device Manager does not support any of the advanced features<br>Apex license.                                                 | VPN. Note the covered by the test of the second second sec |
| Includes: URL Reputation                                                                                                    |                                      | Includes: RA-VPN                                                                                                    |                                                                                                    |
| PERPETUAL LICENSES INCLUDED                                                                                                    |                                      |                                                                                                    |                                                                                                    |
| Base License                                                                                                    | NABLES ALWAYS                        |                                                                                                    |                                                                                                    |
| C Enabled                                                                                                    | NAULED ALWARD                        |                                                                                                    |                                                                                                    |
|                                                                                                    | ave this license                     |                                                                                                    |                                                                                                    |
| This perpetual license is included with the purchase of the system. You must hi<br>to configure and use the device. It covers all features not covered by subscription                                                                          | on licenses.                         |                                                                                                    |                                                                                                    |

Step 3. Verify Export-controlled features is Enabled in the token.

| cisco. | Firepower Device Mar | nager                                        | Monitoring                                                             | Policies                                               | Objects                                                 | De                                        |
|--------|----------------------|----------------------------------------------|------------------------------------------------------------------------|--------------------------------------------------------|---------------------------------------------------------|-------------------------------------------|
|        | D                    | Smart Lic                                    | ry<br>cense<br>IECTED                                                  | Last sync:                                             | Assig<br>Expo<br>Go to<br>: 11 Oct 2019 09              | gned Vi<br>ort-cont<br>o Cisco<br>9:33 Al |
|        | S                    | UBSCRIPTION L                                | ICENSES INCLUDED                                                       | Next sync                                              | : 11 Oct 2019 0                                         | 3.43 A                                    |
|        |                      | Enabled This Licens must have t license to a | e allows you to per<br>this license to apply<br>apply file policies th | form intrusion<br>/ intrusion poli<br>at control files | detection and p<br>cies in access n<br>based on file ty | reventi<br>iles. Yo<br>pe.                |
|        |                      | Includes: 9                                  | Intrusion Policy                                                       |                                                        |                                                         |                                           |

Note: This document assumes that RA VPN is already configured. Please refer to the following document for more information on <u>How to configure RAVPN on FTD managed by FDM.</u>

## â€f

**Step 4**. Navigate to **Remote Access VPN > Group Policies.** 

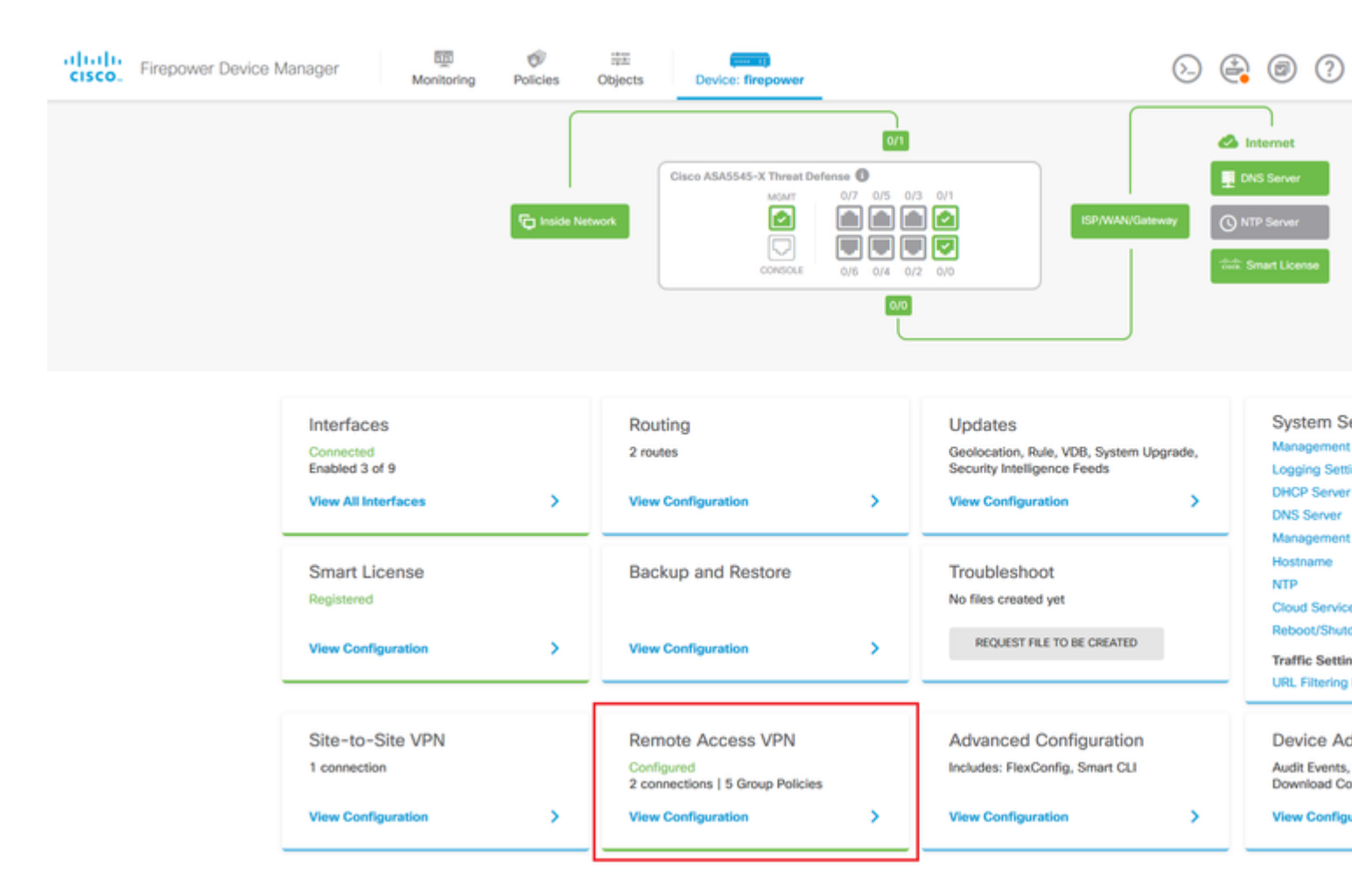

**Step 5.** Navigate to **Group Policies**. Click on '+' to configure the different Group-Policies for each AD group. In this example, the Group-policies **Finance-Group-Policy**, **HR-Group-Policy** and **IT-Group-Policy** are configured to have access to different subnets.

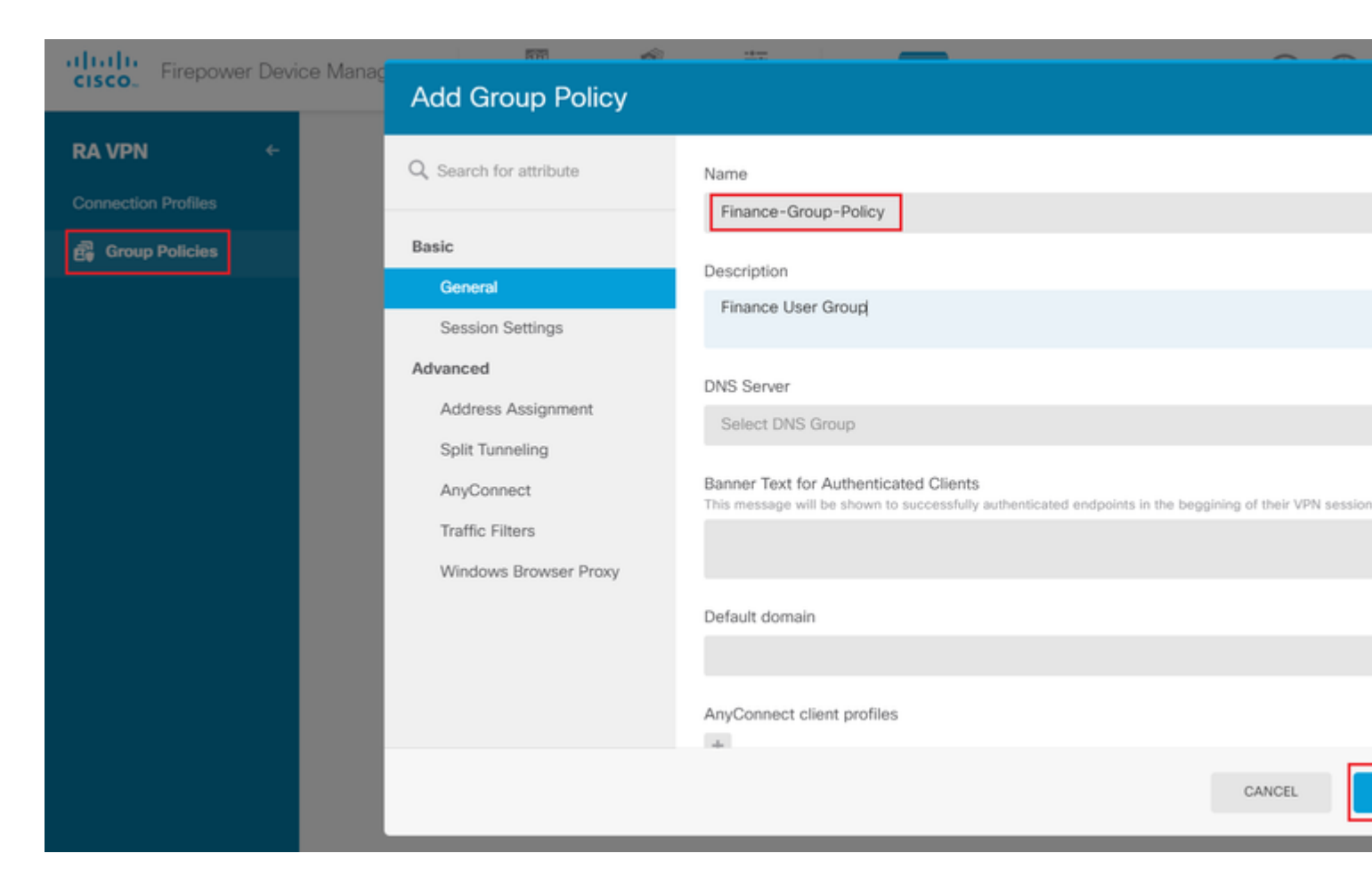

#### The Finance-Group-Policy has the following settings:

<#root>

#### firepower#

#### show run group-policy Finance-Group-Policy

group-policy Finance-Group-Policy internal group-policy Finance-Group-Policy attributes banner value You can access Finance resource dhcp-network-scope none vpn-simultaneous-logins 3 vpn-idle-timeout 30 vpn-idle-timeout alert-interval 1 vpn-session-timeout none vpn-session-timeout alert-interval 1 vpn-filter none vpn-tunnel-protocol ssl-client split-tunnel-policy tunnelspecified ipv6-split-tunnel-policy tunnelall

split-tunnel-network-list value Finance-Group-Policy splitAcl

```
split-dns none
split-tunnel-all-dns disable
client-bypass-protocol disable
msie-proxy method no-modify
vlan none
address-pools none
```

ipv6-address-pools none
webvpn
<output omitted>

#### â€f

Similarly, HR-Group-Policy has below settings:

<#root>

firepower#

show run group-policy HR-Group-Policy

```
group-policy HR-Group-Policy internal
group-policy HR-Group-Policy attributes
banner value You can access Finance resource
dhcp-network-scope none
vpn-simultaneous-logins 3
vpn-idle-timeout 30
vpn-idle-timeout alert-interval 1
vpn-session-timeout none
vpn-session-timeout alert-interval 1
vpn-filter none
vpn-tunnel-protocol ssl-client
split-tunnel-policy tunnelspecified
ipv6-split-tunnel-policy tunnelall
```

#### split-tunnel-network-list value HR-Group-Policy|splitAcl

split-dns none
split-tunnel-all-dns disable
client-bypass-protocol disable
msie-proxy method no-modify
vlan none
address-pools none
ipv6-address-pools none
webvpn
<output omitted>

â€f

Finally, IT-Group-Policy has the next settings:

<#root>

firepower#

show run group-policy IT-Group-Policy

```
group-policy IT-Group-Policy internal
group-policy IT-Group-Policy attributes
banner value You can access Finance resource
dhcp-network-scope none
vpn-simultaneous-logins 3
vpn-idle-timeout 30
```

```
vpn-idle-timeout alert-interval 1
 vpn-session-timeout none
 vpn-session-timeout alert-interval 1
 vpn-filter none
 vpn-tunnel-protocol ssl-client
 split-tunnel-policy tunnelspecified
 ipv6-split-tunnel-policy tunnelall
split-tunnel-network-list value IT-Group-Policy splitAcl
 split-dns none
 split-tunnel-all-dns disable
 client-bypass-protocol disable
msie-proxy method no-modify
 vlan none
 address-pools none
 ipv6-address-pools none
webvpn
```

<output omitted>

**Step 6.** Create a Group-Policy **NOACCESS** and navigate to **Session Settings** and uncheck the **Simultaneous Login per User** option. This sets the **vpn-simultaneous-logins** value to 0.

The **vpn-simultaneous-logins** value in the Group-Policy when set to 0 terminates the VPN connection of the user immediately. This mechanism is used to prevent users that belong to any AD User-Group other than the configured ones (in this example Finance, HR or IT) from establishing successful connections to the FTD and accessing secure resources available only for the allowed User-Group accounts.

Users that belong to correct AD User-Groups match the LDAP Attribute Map on the FTD and inherit the mapped Group-Policies, while users that do not belong to any of the allowed groups then inherit the default Group-Policy of the connection profile, which in this case is **NOACCESS**.

â€f

| Add Group Policy       |                                                                                |
|------------------------|--------------------------------------------------------------------------------|
| O Search for attribute | Name                                                                           |
|                        | NOACCESS                                                                       |
| Basic                  | Description                                                                    |
| General                | To avoid users not belonging to correct AD group from connecting               |
| Session Settings       |                                                                                |
| Advanced               | DNS Server                                                                     |
| Address Assignment     | Select DNS Group                                                               |
| Split Tunneling        | Banner Text for Authenticated Clients                                          |
| AnyConnect             | This message will be shown to successfully authenticated endpoints in the begg |
| Traffic Filters        |                                                                                |
| Windows Browser Proxy  | Default domain                                                                 |
|                        |                                                                                |
|                        | AnyConnect client profiles                                                     |
|                        |                                                                                |

# **Edit Group Policy**

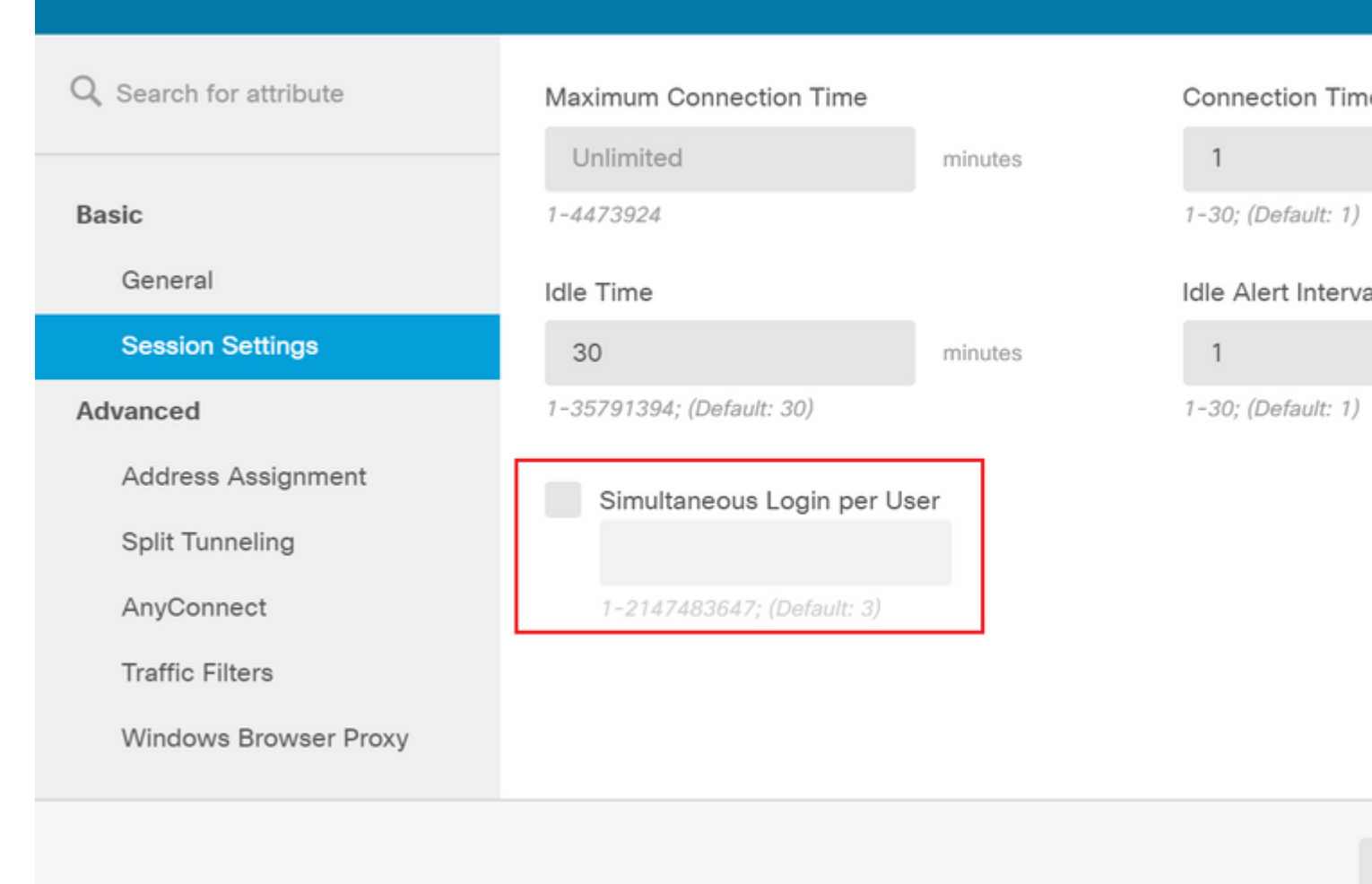

## â€f

#### The NOACCESS Group-Policy has the following settings:

<#root>

firepower#

show run group-policy NOACCESS

group-policy NOACCESS internal
group-policy NOACCESS attributes
dhcp-network-scope none

#### vpn-simultaneous-logins 0

```
vpn-idle-timeout 30
vpn-idle-timeout alert-interval 1
vpn-session-timeout none
vpn-session-timeout alert-interval 1
vpn-filter none
vpn-tunnel-protocol ssl-client
split-tunnel-policy tunnelall
ipv6-split-tunnel-policy tunnelall
```

split-dns none split-tunnel-all-dns disable client-bypass-protocol disable msie-proxy method no-modify vlan none address-pools none ipv6-address-pools none webvpn anyconnect ssl dtls none anyconnect mtu 1406 anyconnect ssl keepalive 20 anyconnect ssl rekey time 4 anyconnect ssl rekey method new-tunnel anyconnect dpd-interval client 30 anyconnect dpd-interval gateway 30 anyconnect ssl compression none anyconnect dtls compression none anyconnect profiles none anyconnect ssl df-bit-ignore disable always-on-vpn profile-setting

**Step 7.** Navigate to **Connection Profiles** and create a Connection-Profile. In this example the profile name is **Remote-Access-LDAP.** Choose Primary Identity Source **AAA Only** and create a new Authentication Server type **AD**.

| CISCO. Firepower Device Manag | er Monitoring    | Policies                                            | Objects                              | Device: fi          | repower                             | (ک |  |
|-------------------------------|------------------|-----------------------------------------------------|--------------------------------------|---------------------|-------------------------------------|----|--|
|                               | Con<br>This<br>R | nection Profile<br>name is configur<br>emote-Access | Name<br>red as a connection          | alīas, it can be us | ed to connect to the VPN gateway    |    |  |
|                               | Gro              | up Alias (one p<br>amote-Access                     | eer line, up to 5)<br>-LDAP          |                     | Group URL (one per line, up to 5)   |    |  |
|                               | Add              | Another Grou                                        | p Alias                              |                     | Add Another Group URL               |    |  |
|                               | Auth             | mary Identit<br>nentication Typ<br>AAA Only         | ty Source<br>be<br>Client Certificat | te Only AAA         | and Client Certificate              |    |  |
|                               | Prim             | ary Identity Sc                                     | ource for User A                     | uthentication       | Fallback Local Identity Source 🔺    |    |  |
|                               |                  | Iter<br><u>1</u> Localident<br><u>1</u> Special-Id  | itySource<br>entities-Realm          | ×<br>•              | Please Select Local Identity Source | ~  |  |
|                               | s                | AD                                                  | Source                               | CANCEL              | NEXT                                |    |  |

Enter the information of the AD server:

• Directory Username

- Directory PassowrdBase DN

- AD Primary Domain
  Hostname / IP Address
- Port
- Encryption type

# Add Identity Realm

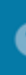

Identity Realm is used for Identity Policies and Remote Access VPN. Any changes impact all features that this realm.

| Name                             | Туре                        |
|----------------------------------|-----------------------------|
| LDAP-AD                          | Active Directory (AD)       |
| Directory Llearname              | Directory Deceword          |
| Directory Osername               | Directory Password          |
| administrator@example.com        |                             |
| e.g. user@example.com            |                             |
| Base DN                          | AD Primary Domain           |
| dc=example,dc=com                | example.com                 |
| e.g. ou=user, dc=example, dc=com | e.g. example.com            |
| Directory Server Configuration   |                             |
| 192.168.100.125:389              |                             |
| Hostname / IP Address            | Port                        |
| 192.168.100.125                  | 389                         |
| e.g. ad.example.com              |                             |
| Interface                        |                             |
| inside_25 (GigabitEthernet0/1)   |                             |
| Encryption                       | Trusted CA certificate      |
| NONE                             | Please select a certificate |
|                                  |                             |
| TEST                             |                             |
| Add another configuration        |                             |
|                                  |                             |
|                                  | CANCEL                      |
|                                  |                             |

, turn off the SSL certificate verification to avoid a SSL handshake failure when sending API requests to the FTD. This is done if the FTD uses a self-signed certificate.

| 🧭 Postman                                                          |                                                              |
|--------------------------------------------------------------------|--------------------------------------------------------------|
| File Edit View Help                                                |                                                              |
| New                                                                | Ctrl+N                                                       |
| New Tab                                                            | Ctrl+T                                                       |
| New Postman Window                                                 | Ctrl+Shift+N                                                 |
| New Runner Window                                                  | Ctrl+Shift+R                                                 |
|                                                                    |                                                              |
| Import                                                             | Ctrl+O                                                       |
| Import<br>Settings                                                 | Ctrl+O<br>Ctrl+Comma                                         |
| Import<br>Settings<br>Close Window                                 | Ctrl+O<br>Ctrl+Comma<br>Ctrl+Shift+W                         |
| Import<br>Settings<br>Close Window<br>Close Tab                    | Ctrl+O<br>Ctrl+Comma<br>Ctrl+Shift+W<br>Ctrl+W               |
| Import<br>Settings<br>Close Window<br>Close Tab<br>Force Close Tab | Ctrl+O<br>Ctrl+Comma<br>Ctrl+Shift+W<br>Ctrl+W<br>Alt+Ctrl+W |

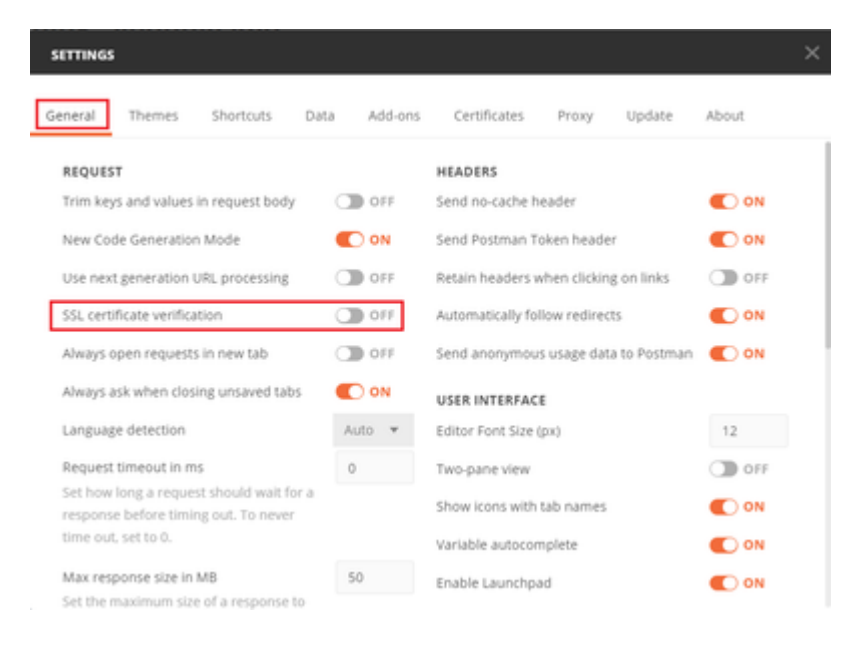

#### â€f

Alternatively, the certificate used by the FTD can be added as a CA certificate in the Certificate section of the Settings.

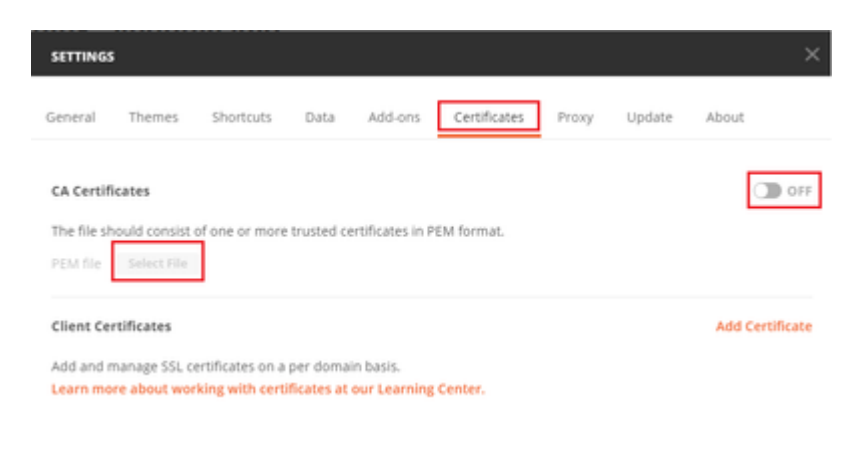

**Step 4**. Add a new POST request **Auth** to create a login POST request to the FTD, in order to get the token to authorize any POST/GET requests.

| + New Col   | lectio     | n                   | Tras   | sh   |
|-------------|------------|---------------------|--------|------|
| FTD-6       | .5.0 L     | DAP Authorization   |        | +    |
| 0 reque     | ests       |                     |        | •••• |
| This collec | *          | Share Collection    |        |      |
| collection  |            | Manage Roles        |        |      |
|             | AI         | Rename              | Ctrl+E |      |
|             |            | Edit                |        |      |
|             | Ŀ          | Create a fork       |        |      |
|             | 11         | Create Pull Request |        |      |
|             | 11         | Merge changes       |        |      |
|             | GET        | Add Request         |        |      |
|             | C‡         | Add Folder          |        |      |
|             |            | Duplicate           | Ctrl+D |      |
|             | <u>+</u>   | Export              |        |      |
|             | <i>۸</i> ۰ | Monitor Collection  |        |      |
|             |            |                     |        |      |

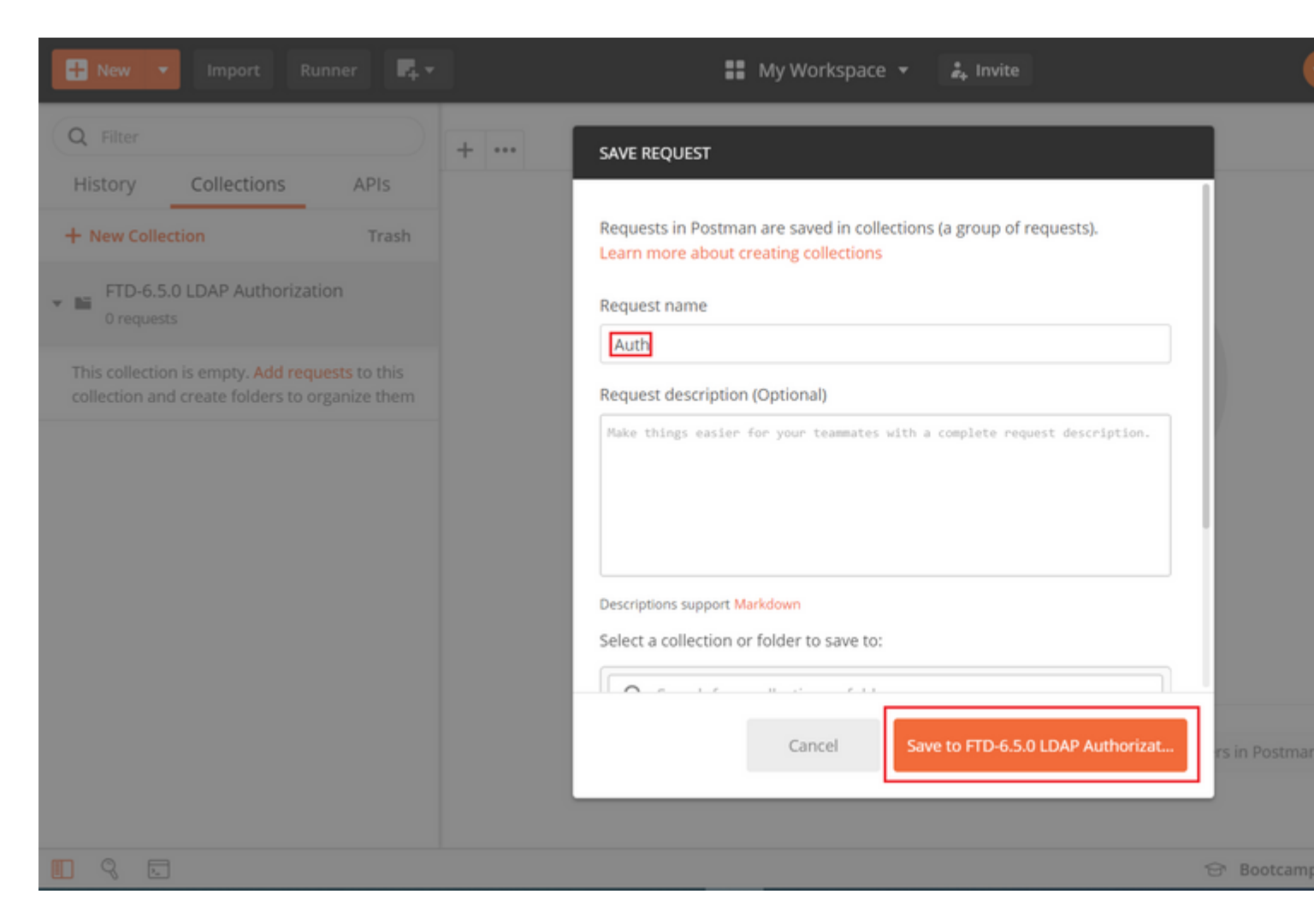

All Postman requests for this collection must contain the next:

BaseURL: https://<FTD Management IP>/api/fdm/latest/

In the request URL, append the base URL with the respective objects that need to be added or modified.

â€f

Here, an authentication request for a token is created, referred from <u>https://<FTD Management IP>/api-explorer</u>. This needs to be checked for other objects and the necessary changes need to be made for them.

| CISCO_ Firepower Devic | ce Manager Monitoring                                                                                                    | Policies                                                                                                    | ∰.<br>Objects                                                                                                    | Device: ftdsindhrao                                                                                                    | ۵. 🗳                                                                                                    |
|------------------------|----------------------------------------------------------------------------------------------------|----------------------------------------------------------------------------------------------------|----------------------------------------------------------------------------------------------------|----------------------------------------------------------------------------------------------------|----------------------------------------------------------------------------------------------------|
| FTD REST API ←         | Token                                                                                                    |                                                                                                    |                                                                                                    |                                                                                                    |                                                                                                    |
| API Explorer           | POST /fdm/token                                                                                                    |                                                                                                    |                                                                                                    |                                                                                                    |                                                                                                    |
| Error Catalog          | Response Class (St                                                                                                    | itus 200)                                                                                                    |                                                                                                    |                                                                                                    |                                                                                                    |
|                        | Model Example V                                                                                                    | lue                                                                                                    |                                                                                                    |                                                                                                    |                                                                                                    |
|                        | TokenResponseUnion {     description: An object     access_token (string,     generated from one n     expires_in (integer, o)     token_type (string, o;     refresh_token (string,     refresh_expires_in (i     status_code (integer,     message (string, optiv)     } } | containing all the<br>optional): The bea<br>de will not work o<br>stional): The numba<br>ional): Always ha<br>optional): Always ha<br>optional): The tok<br>teger, optional): The stat<br>mal): The detailed | possible fields fra<br>arer token you ne<br>on the peer node,<br>ber of seconds for<br>is the value of 'Be<br>en you would use<br>(he number of set<br>tus code of the to<br>i message of the to | om the response of a successful token request<br>ed to include on API calls. Please note the cus<br>,<br>which the access token is valid from the time<br>arer'.,<br>e on a refresh request.,<br>conds for which the refresh token is valid from<br>ken response.,<br>token response. | t. Not all the fields will be available.<br>stom access tokens are not synchroniz<br>the token is issued.,<br>the time the token is issued. This is a |
|                        | Response Content Typ                                                                                                    | application/json                                                                                                    | T                                                                                                    |                                                                                                    |                                                                                                    |

# Navigate to **Headers** and click on **Manage Presets**.

| PO   | ST ¥         | https://   | /api/fd     | m/latest/fdm/to | oken       |              |          |  |             |
|------|--------------|------------|-------------|-----------------|------------|--------------|----------|--|-------------|
| Para | ims Author   | rization 鱼 | Headers (9) | Body Pr         | re-request | Script Tests | Settings |  |             |
| Hea  | ders 💿 9 hid | iden       |             |                 |            |              |          |  |             |
|      | KEY          |            |             |                 |            | VALUE        |          |  | DESCRIPTION |
|      | Кеу          |            |             |                 |            | Value        |          |  | Description |
| Resp | onse         |            |             |                 |            |              |          |  |             |

# â€f

## Crate a new Preset Header-LDAP and add the below Key-Value pair:

| Content-Type | application/json |
|--------------|------------------|
| Accept       | application/json |

â€f

| MANA  | GE HEADER PRESETS |                  |             |
|-------|-------------------|------------------|-------------|
| Add H | leader Preset     |                  |             |
| Hea   | der-LDAP          |                  |             |
|       | KEY               | VALUE            | DESCRIPTION |
|       | Content-Type      | application/json |             |
| ~     | Accept            | application/json |             |
|       | Кеу               | Value            | Description |

Ca

For all other requests, navigate to respective Header tabs and select this Preset Header value: **Header-LDAP** for the REST API requests to use **json** as the primary data type.

The Body of the POST Request to get the token must contain the next:

| Туре       | raw - JSON (application/json)                   |
|------------|-------------------------------------------------|
| grant_type | password                                        |
| username   | Admin Username in order to log in to the FTD    |
| password   | Password associated with the admin user account |

```
{
    "grant_type": "password",
    "username": "admin",
    "password": "<enter the password>"
}
```

| Params       Authorization       Headers (1)       Body       Pre-request Script       Tests       Settings <ul> <li>none</li> <li>form-data</li> <li>x-www-form-urlencoded</li> <li>raw</li> <li>binary</li> <li>GraphQL</li> <li>BETA</li> <li>JSON</li> <li>"grant_type": "password",<br/>"username": "admin",</li> <li>"username": "admin",</li> <li>"second min",</li> <li>"testa min",</li> <li>"testa min",</li> <li></li></ul> | POST                 |                                                 | ://1 /a                | pi/fdm/late | st/fdm/token       |                     |
|----------------------------------------------------------------------------------------------------|----------------------|-------------------------------------------------|------------------------|-------------|--------------------|---------------------|
| <pre>none form-data x-www-form-urlencoded raw binary GraphQL BETA JSON *  "grant_type": "password", "username": "admin", """""""""""""""""""""""""""""""""""</pre>                                                                                                    | Params               | Authorization                                   | Headers (1)            | Body 🔵      | Pre-request Script | Tests  Settings     |
| <pre>1 * { 2 "grant_type": "password", 3 "username": "admin", 4 """""""""""""""""""""""""""""""""""</pre>                                                                                                    | none                 | form-data                                       | x-www-form-u           | rlencoded   | 🖲 raw 🛛 🔘 binary   | GraphQL BETA JSON 🔻 |
| 4 password :                                                                                                    | 1 • {<br>2<br>3<br>4 | "grant_type":<br>"username": "<br>"password": " | "password",<br>admin", |             |                    |                     |

Once you click **send**, the body of the response contains the access token which is used in order to send any PUT/GET/POST requests to the FTD.

#### â€f

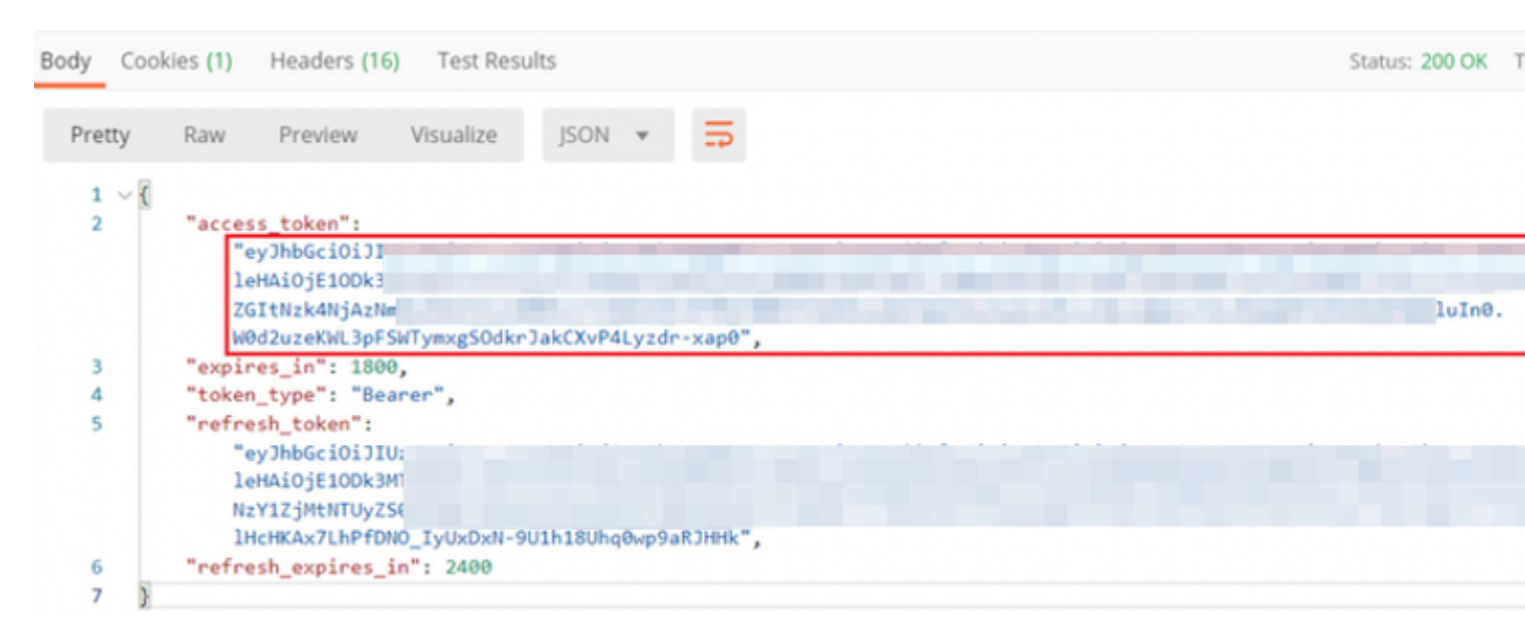

```
{
    "access_token": "eyJhbGciOiJIUzI1[...output omitted...]dkrJakCXvP4Lyzdr-xap0",
    "expires_in": 1800,
    "token_type": "Bearer",
    "refresh_token":"eyJhbGciOiJIUzI1[...output omitted...]dkrJakCXvP4Lyzdr-xap0",
    "refresh_expires_in": 2400
}
```

## â€f

This token is then used to authorize all subsequent requests.

## â€f

Navigate to Authorization tab of every new request and select the next:

| Type OAuth 2.0                                                                                                   |                                         |                                   |                                                                                                    |
|----------------------------------------------------------------------------------------------------|-----------------------------------------|-----------------------------------|----------------------------------------------------------------------------------------------------|
| Token The access token received by runnin POST Request                                                           | g the Log In                            |                                   |                                                                                                    |
|                                                                                                    |                                         |                                   |                                                                                                    |
| Params Authorization  Headers (13) Body                                                                          | Pre-request Script                      | Tests 鱼                           | Settings                                                                                                    |
| TYPE<br>OAuth 2.0                                                                                                | Heads up! These p<br>variables. Learn m | arameters hole<br>ore about varia | d sensitive data. To keep this data secure while working in a c<br>ables                                                                                                    |
| The authorization data will be automatically generated when you send the request. Learn more about authorization | Access Token                            |                                   | eyjhbGciOiJIUzI1NiJ9.eyJpYXQiOjE1ODk3MDg0M<br>wianRpIjoiNjgwM2EyNzMtOTgyMi0xMWVhLWJhI<br>MxliwibmJmIjoxNTg5NzA4NDEyLCJleHAiOjE1OD<br>hUb2tlbkV4cGlyZXNBdCl6MTU4OTcxMDgxMjk2I |
| Request Headers 🔹                                                                                                |                                         |                                   | iSIdUX0FjY2VzcyIsInVzZXJVdWIkIjoiZWNiNzY1ZjM<br>wZGItNzk4NjAzNmMyZmUwliwidXNIcIJvbGUiOJS<br>Z2IuIjoicGFzc3dvcmQILCJ1c2VybmFtZSI6ImFkbW<br>FSWTymxgSOdkrJakCXvP4Lyzdr-xap0    |
| Body Cookies (3) Headers (17) Test Results                                                                       |                                         |                                   | Status: 200 OK                                                                                                    |

**Step 5**. Add a new GET request **Get Group-Policies** to get the Group-Policy status and settings. Collect the **name** and **id** for each configured Group-Policy (in this example: **Finance-Group-Policy**, **HR-Group-Policy** and **IT-Group-Policy**) to use in the next step.

â€f

The URL to get the configured Group-Policies is: <u>https://<FTD Management</u> IP>/api/fdm/latest/object/ravpngrouppolicies

â€f

In the next example, Group-Policy Finance-Group-Policy is highlighted.

â€f

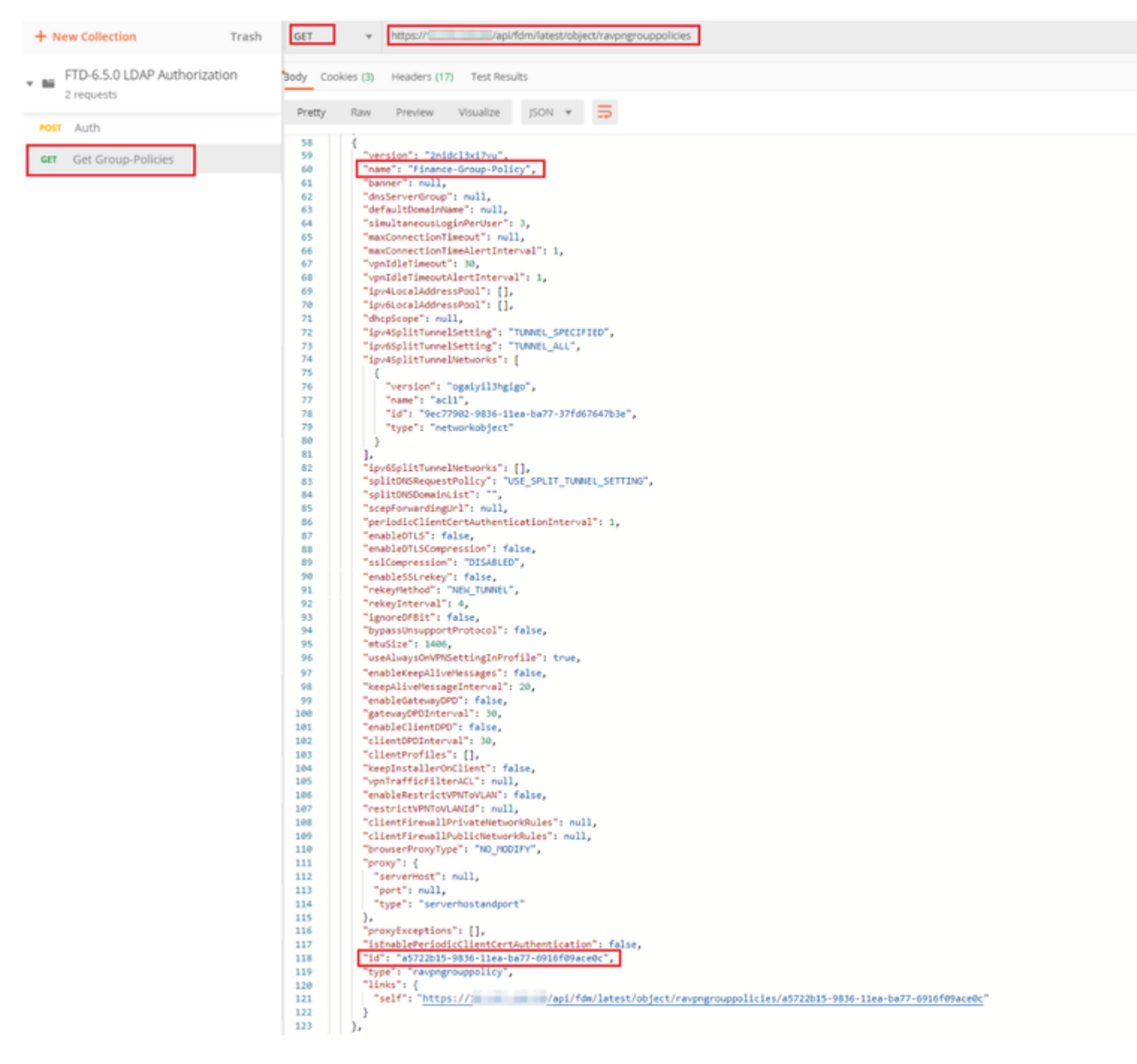

**Step 6**. Add a new POST request **Create LDAP Attribute Map** to create the LDAP Attribute Map. In this document, the model **LdapAttributeMapping** is used. Other models also have similar operations and methods to create Attribute map. Examples for these models is available in the api-explorer as mentioned earlier in this document.

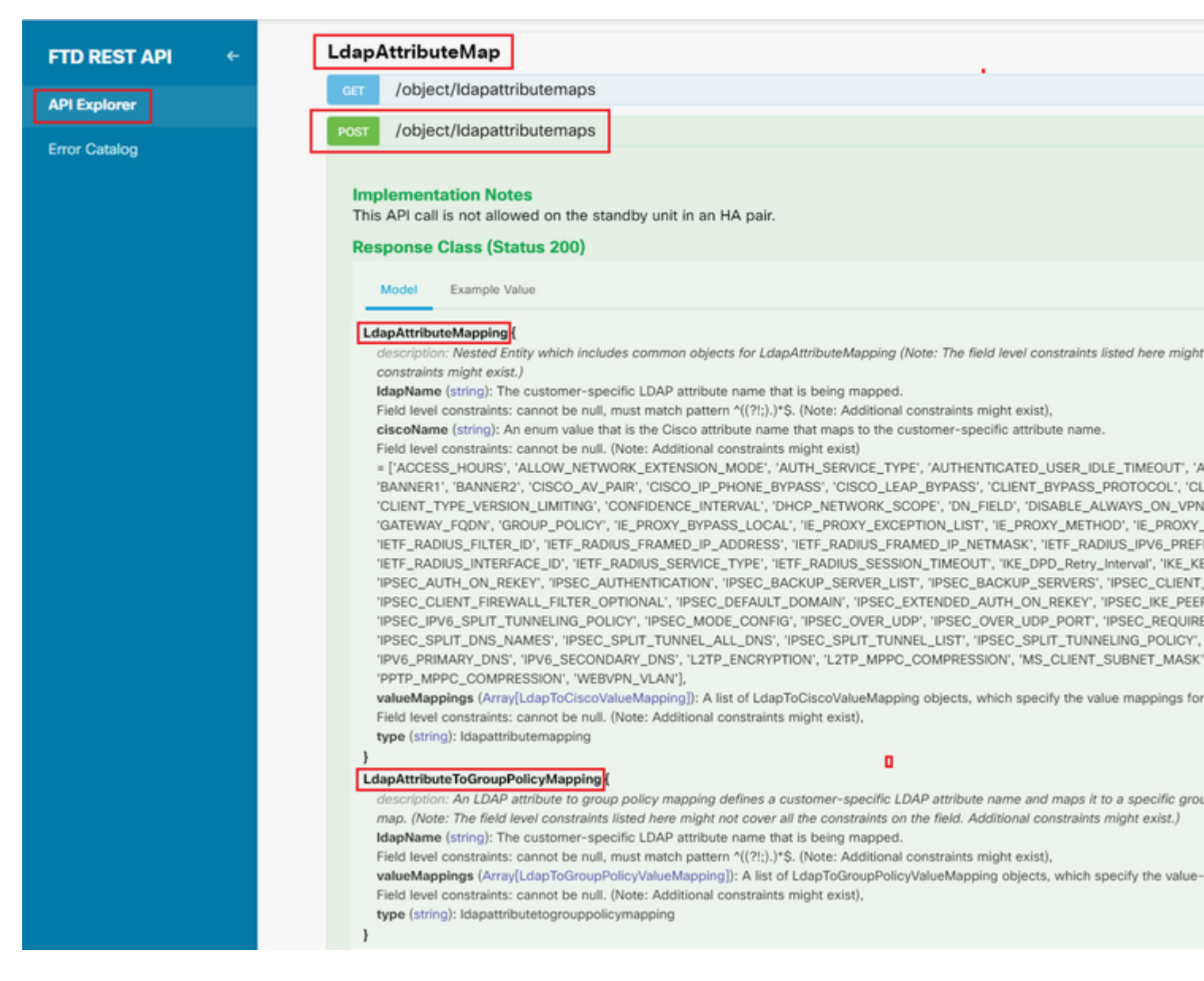

#### The URL to POST the LDAP Attribute Map is: <u>https://<FTD Management</u> <u>IP>/api/fdm/latest/object/ldapattributemaps</u>

The body of POST request must contain the following:

| name       | Name for LDAP Attribute-Map                  |
|------------|----------------------------------------------|
| type       | ldapattributemapping                         |
| ldapName   | memberOf                                     |
| ciscoName  | GROUP_POLICY                                 |
| ldapValue  | memberOf value for User from AD              |
| ciscoValue | Group-Policy name for each User Group in FDM |

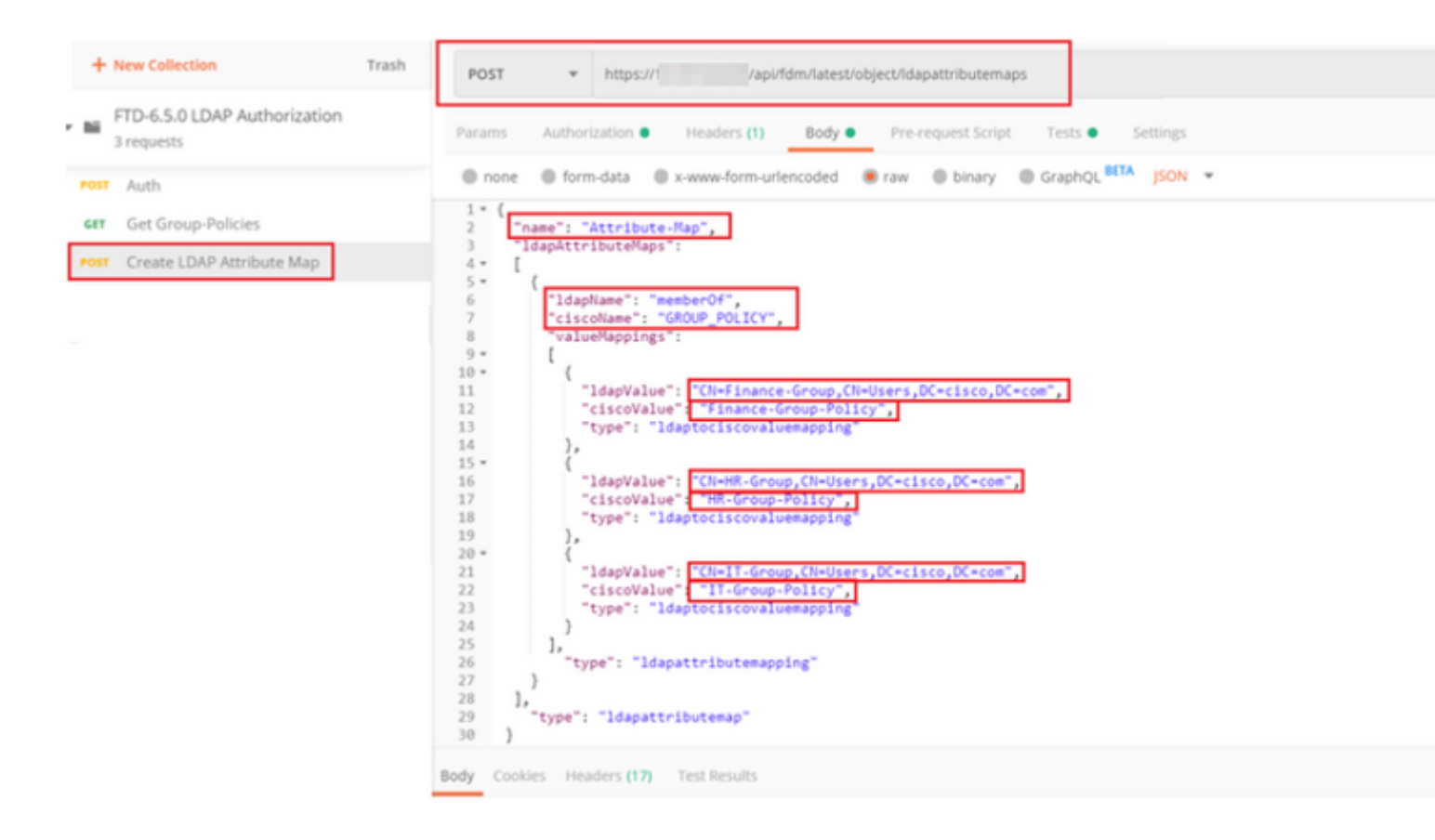

The body of the POST request contains the LDAP Attribute map information that maps a specific Group-Policy to an AD group based on the **memberOf** value:

```
{
  "name": "Attribute-Map",
  "ldapAttributeMaps":
  [
      {
      "ldapName": "memberOf",
      "ciscoName": "GROUP_POLICY",
      "valueMappings":
      [
        {
          "ldapValue": "CN=Finance-Group,CN=Users,DC=cisco,DC=com",
          "ciscoValue": "Finance-Group-Policy",
          "type": "ldaptociscovaluemapping"
        },
        {
          "ldapValue": "CN=HR-Group,CN=Users,DC=cisco,DC=com",
          "ciscoValue": "HR-Group-Policy",
          "type": "ldaptociscovaluemapping"
        },
        {
          "ldapValue": "CN=IT-Group,CN=Users,DC=cisco,DC=com",
          "ciscoValue": "IT-Group-Policy",
          "type": "ldaptociscovaluemapping"
        }
      ],
        "type": "ldapattributemapping"
      }
```

```
],
"type": "ldapattributemap"
}
```

Note: The **memberOf** field can be retrived from AD server with the **dsquery** command or can be fetched from the LDAP debugs on the FTD. In the debug logs, look for **memberOf value:** field.

#### â€f

The Response of this POST request looks similar to the next ouput:

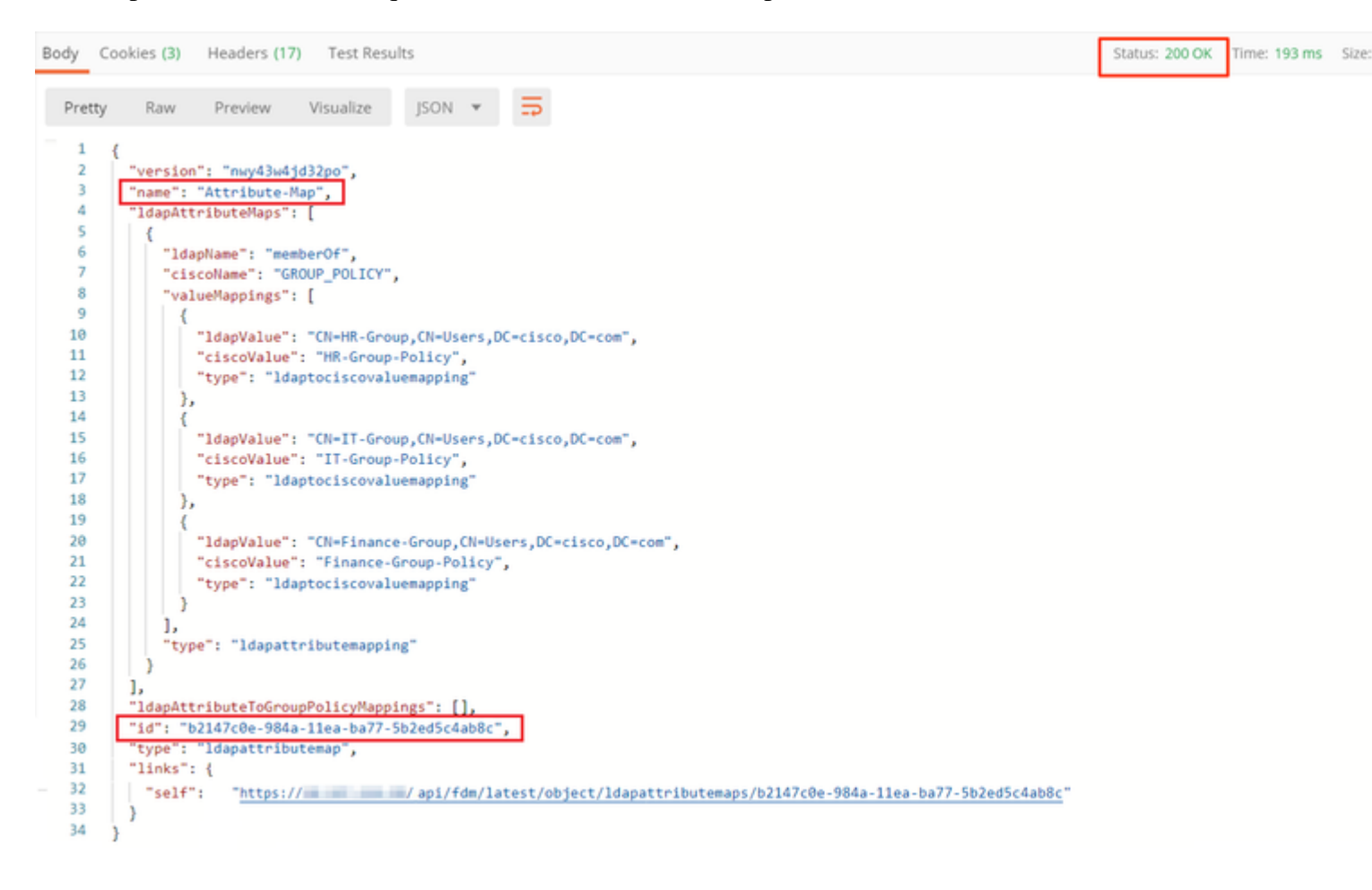

Step 7. Add a new GET request to obtain the current AD realm configuration on FDM.

The URL to get the current AD realm configuration is: <u>https://<FTD Management</u> <u>IP>/api/fdm/latest/object/realms</u>

â€f

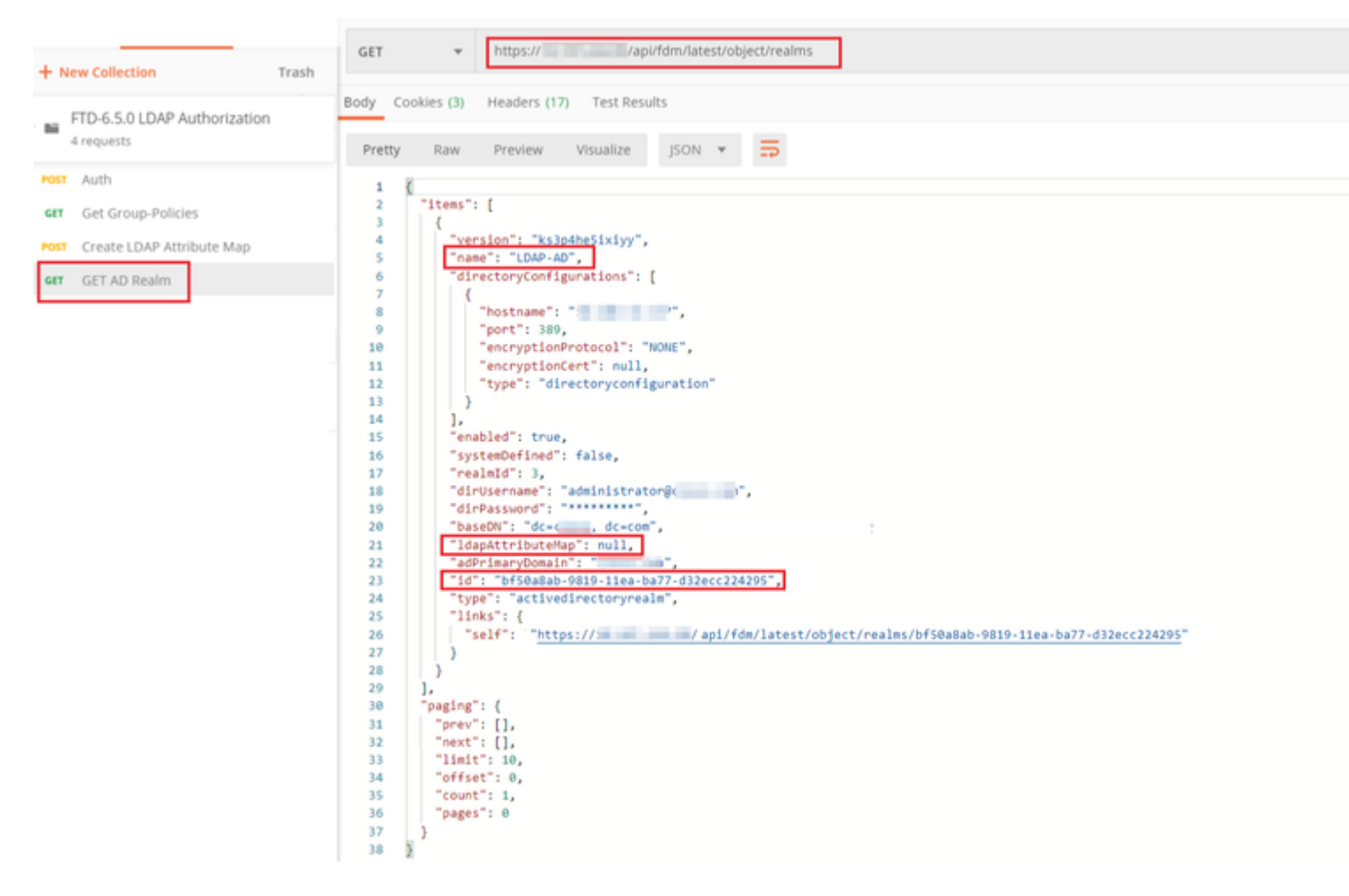

Notice that the value for key ldapAttributeMap is null.

â€f

**Step 8**. Create a new **PUT** request to edit the AD Realm. Copy the **GET** response output from previous step and add it to the Body of this new **PUT** request. This step can be used to make any modifications to the current AD Realm setup, for example: change password, IP address or add new value for any key like **ldapAttributeMap** in this case.

Note: It is important to copy the contents of the item list rather than the whole GET response output. The Request URL for the PUT request has to be appended with the item id of the object for which changes are made. In this example, the value is: bf50a8ab-9819-11ea-ba77-d32ecc224295

#### â€f

The URL to edit the current AD realm configuration is: <u>https://<FTD Management</u> <u>IP>/api/fdm/latest/object/realms/<realm ID></u>

The body of the PUT request must contain the following :

| version | version obtained from response of previous GET request |
|---------|--------------------------------------------------------|
| id      | id obtained from response of previous GET request      |

| ldapAttributeMap | Idap-id from Response of Create LDAP<br>Attribute Map request |
|------------------|---------------------------------------------------------------|
|                  |                                                               |

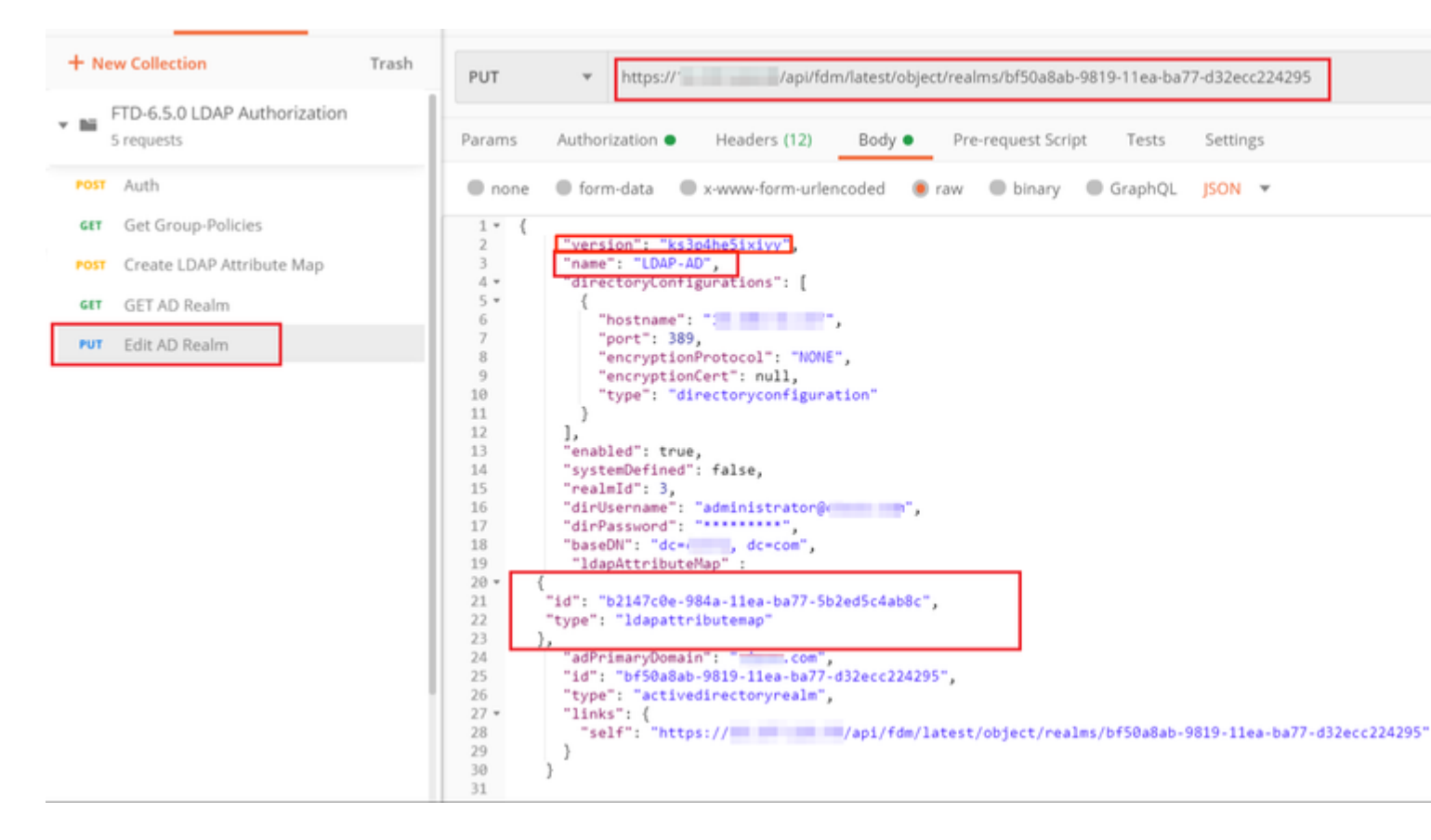

## â€f

The body for the configuration in this example is:

#### <#root>

```
{
     "version": "ks3p4he5ixiyy",
     "name": "LDAP-AD",
     "directoryConfigurations": [
       {
         "hostname": "<IP Address>",
         "port": 389,
         "encryptionProtocol": "NONE",
         "encryptionCert": null,
         "type": "directoryconfiguration"
       }
     ],
     "enabled": true,
     "systemDefined": false,
     "realmId": 3,
     "dirUsername": "administrator@example.com",
     "dirPassword": "*******",
     "baseDN": "dc=example, dc=com",
      "ldapAttributeMap" :
  {
```

```
"id": "b2147c0e-984a-11ea-ba77-5b2ed5c4ab8c",
    "type": "ldapattributemap"
},
    "adPrimaryDomain": "example.com",
    "id": "bf50a8ab-9819-11ea-ba77-d32ecc224295",
    "type": "activedirectoryrealm",
    "links": {
        "self": "https://<FTD Management IP Address>/api/fdm/latest/object/realms/bf50a8ab-9819-11ea-ba7
    }
}
```

Verify that the ldapAttributeMap id matches in the Response Body for this request.

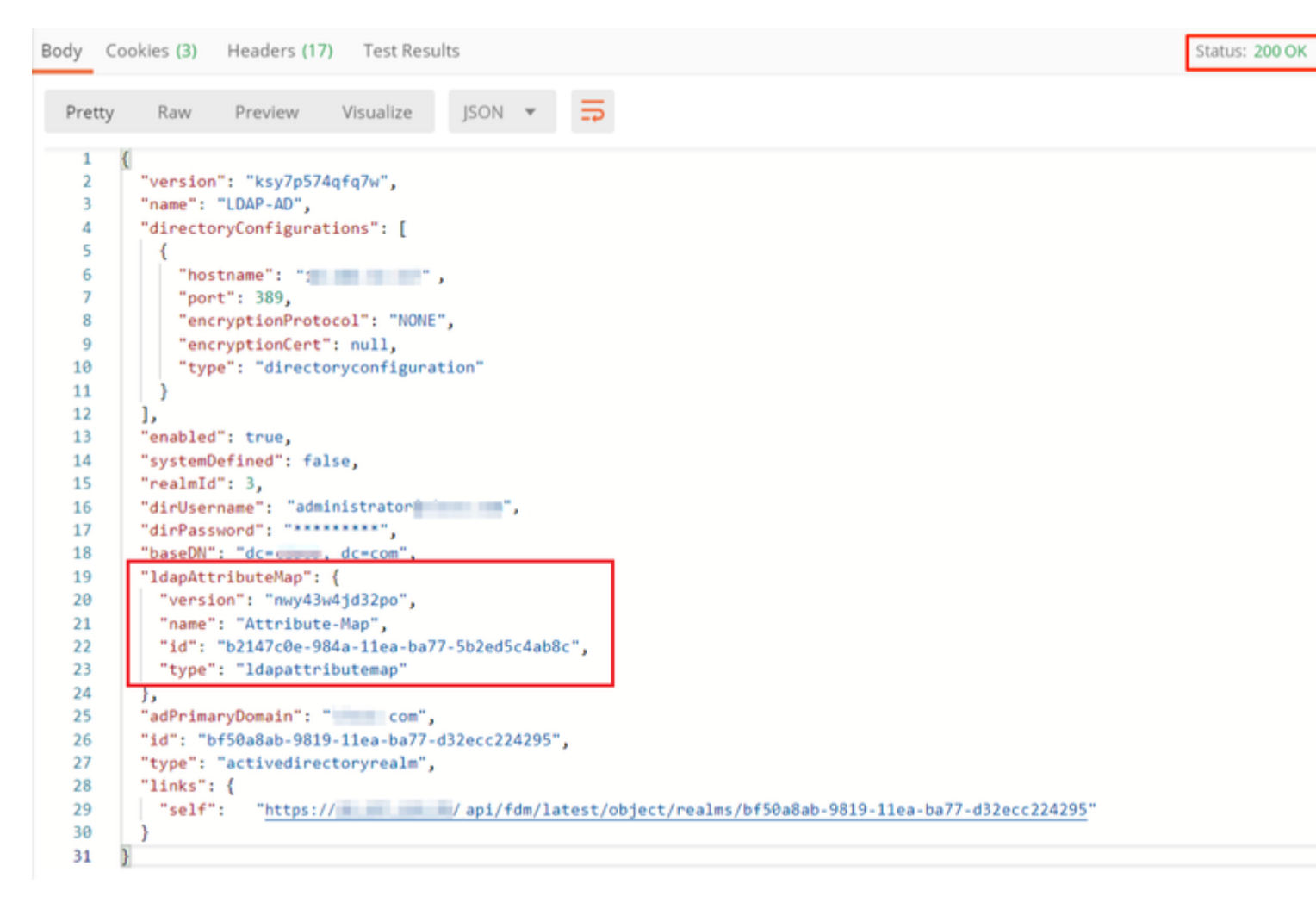

#### â€f

(**Optional**). The LDAP attribute map can be modified with **PUT** requests. Create a new PUT request **Edit Attribute-Map** and make any changes like the name of the Attribute-Map or memberOf value. T

In the next example, the value of **ldapvalue** has been modified from **CN=Users** to **CN=UserGroup** for all three groups.

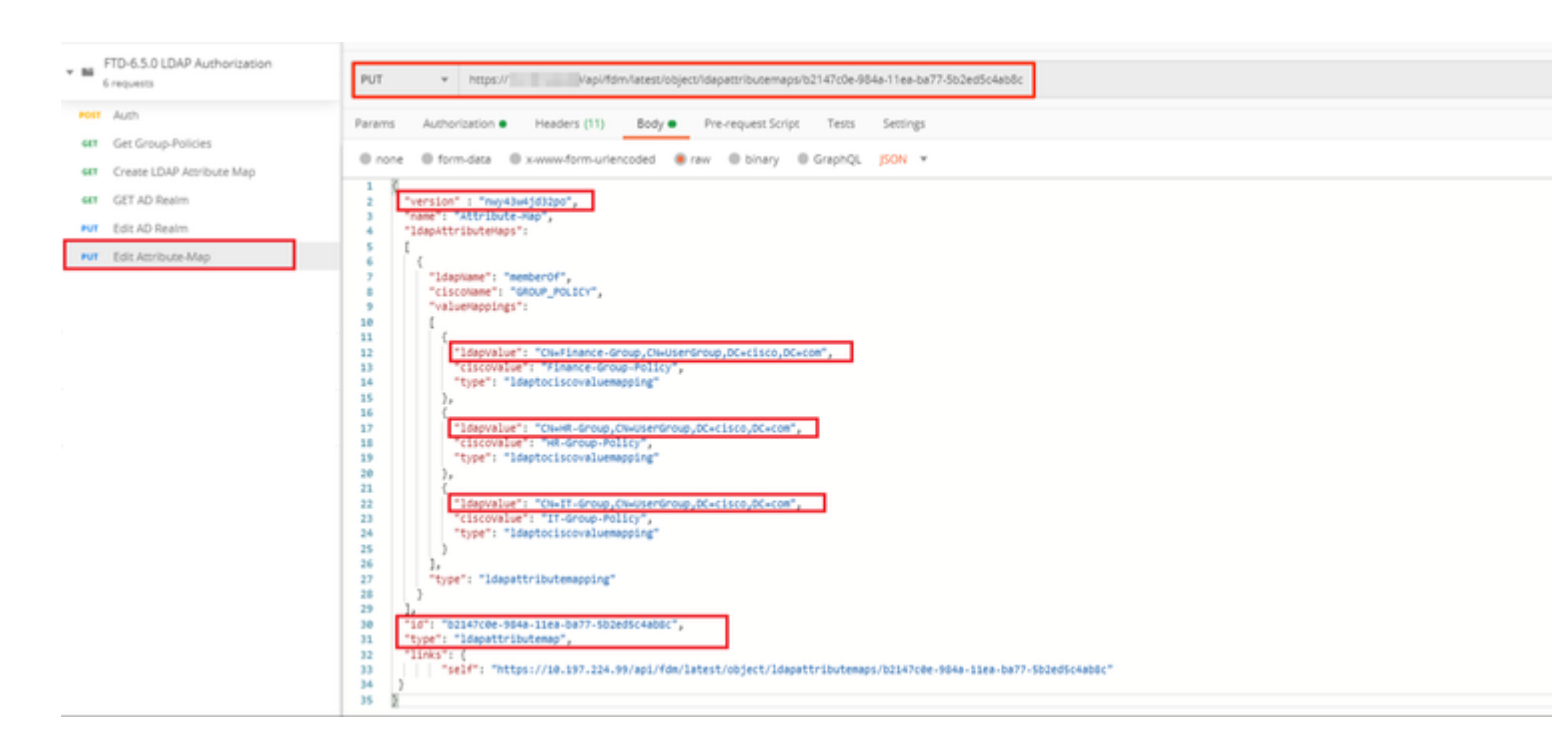

(**Optional**). To delete an existing LDAP Attribute-Map, create a DELETE Request **Delete Attribute-Map**. Include the **map-id** from the previous HTTP response and append with the base URL of the delete request.

| History Collections APIs                                        | Delete Attribute-Map                                                        |                  |             |
|-----------------------------------------------------------------|-----------------------------------------------------------------------------|------------------|-------------|
| + New Collection Trash                                          | DELETE + https:// api/fdm/asist/object/dapattr/butemaps/b2147c0e-904e-11ea- | w77-502ed5c4e56c |             |
| <ul> <li>FTD-6.5.0 LDAP Authorization<br/>7 requests</li> </ul> | Params Austrolization Headers (7) Body Pre-request Script   Tests Settings  |                  |             |
| Post Auth                                                       | Query Params                                                                |                  |             |
| 441 Get Group-Policies                                          | REY                                                                         | VALUE            | DESCRIPTION |
| PORT Create LDAP Attribute Map                                  | Key                                                                         | Value            | Description |
| GET AD Realm                                                    | Response                                                                    |                  |             |
| Edit AD Realm                                                   |                                                                             |                  |             |
| Fut Edit Attribute-Map                                          |                                                                             |                  |             |
| 66L Delete Attribute-Map                                        |                                                                             |                  |             |

Note: If the **memberOf** attribute contains spaces, it must be URL encoded for the Web Server to parse it. Otherwise a **400 Bad Request HTTP Response** is received. For string containing white-spaces spaces, either "%20" or "+" can be used to avoid this error.

#### â€f

Step 9. Navigate back to FDM, select the Deployment icon and click on Deploy Now.

â€f

# Pending Changes

Last Deployment Completed Successfully 17 May 2020 07:46 PM. <u>See Deployment History</u>

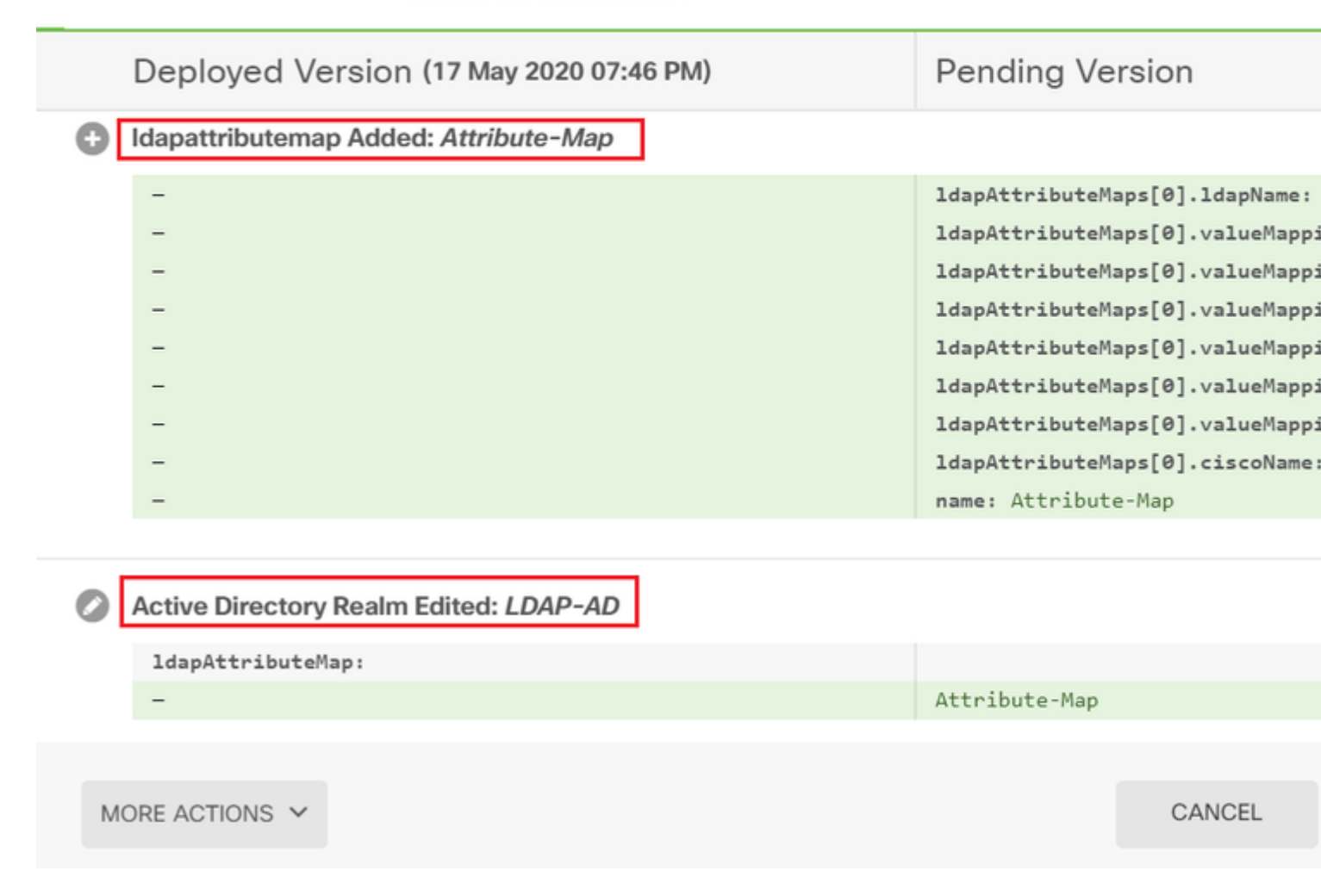

## â€f

# Verify

The deployment changes can be verified in the **Deployment History** section of the FDM.

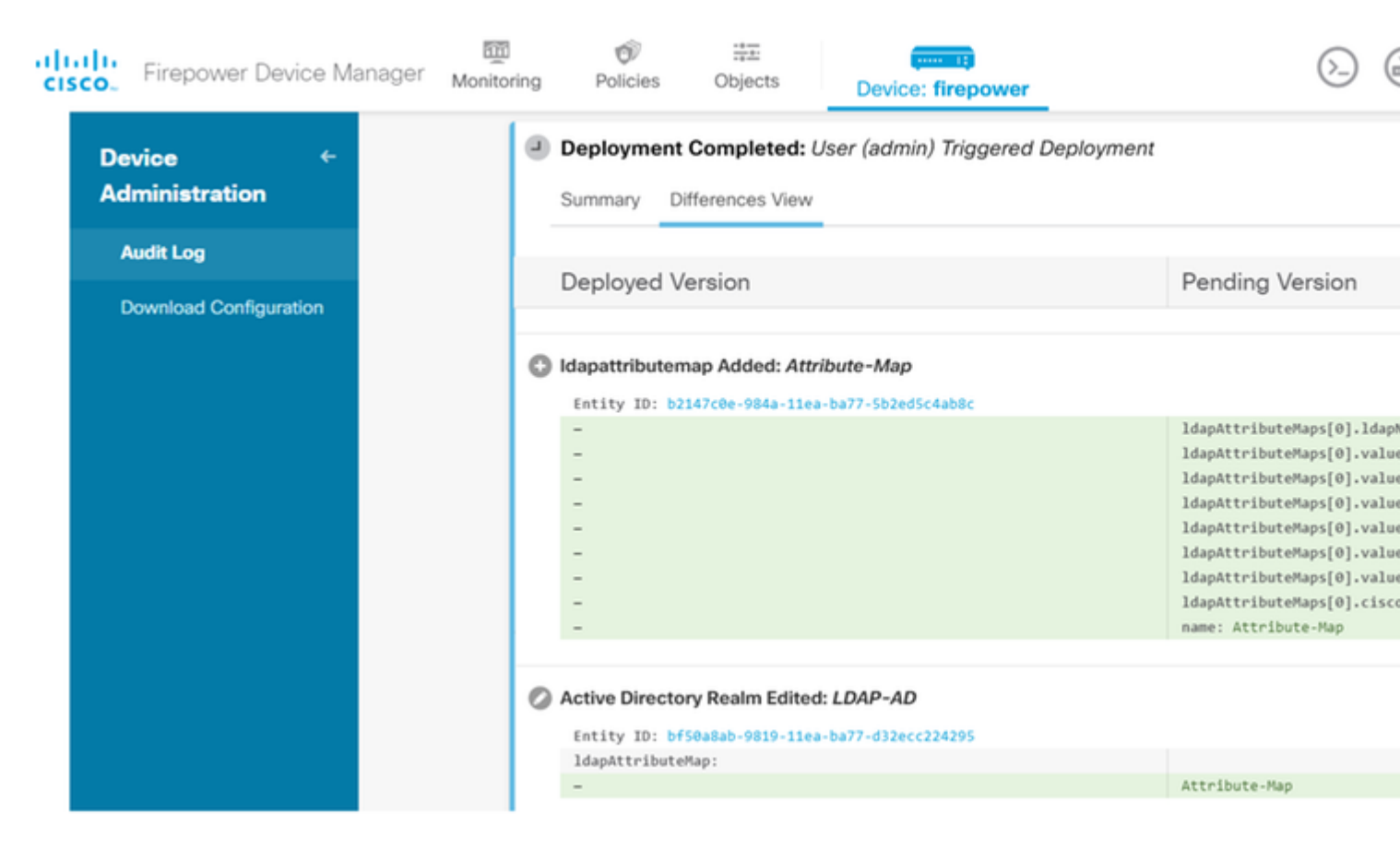

In order to test this configuration, provide the AD credentials in Username and Password fields.

When a user that belongs to the AD group **Finance-Group** tries to log in, the attempt is successful as expected.

â€f

|            |                          |                                                      |        | S Cisco Any | Connect Secure Mobility                                              |
|------------|--------------------------|------------------------------------------------------|--------|-------------|----------------------------------------------------------------------|
| Cisco AnyC | Connect<br>p: F<br>name: | 10.197.223.149<br>Remote-Access-LDAP<br>Finance-User | ×      |             | VPN:<br>Contacting                                                   |
| Pass       | word:                    | ******<br>OK                                         | Cancel |             | Roaming Security:<br>You are protected by U<br>DNS queries are encry |
|            |                          |                                                      |        | <b>¢</b> () |                                                                      |

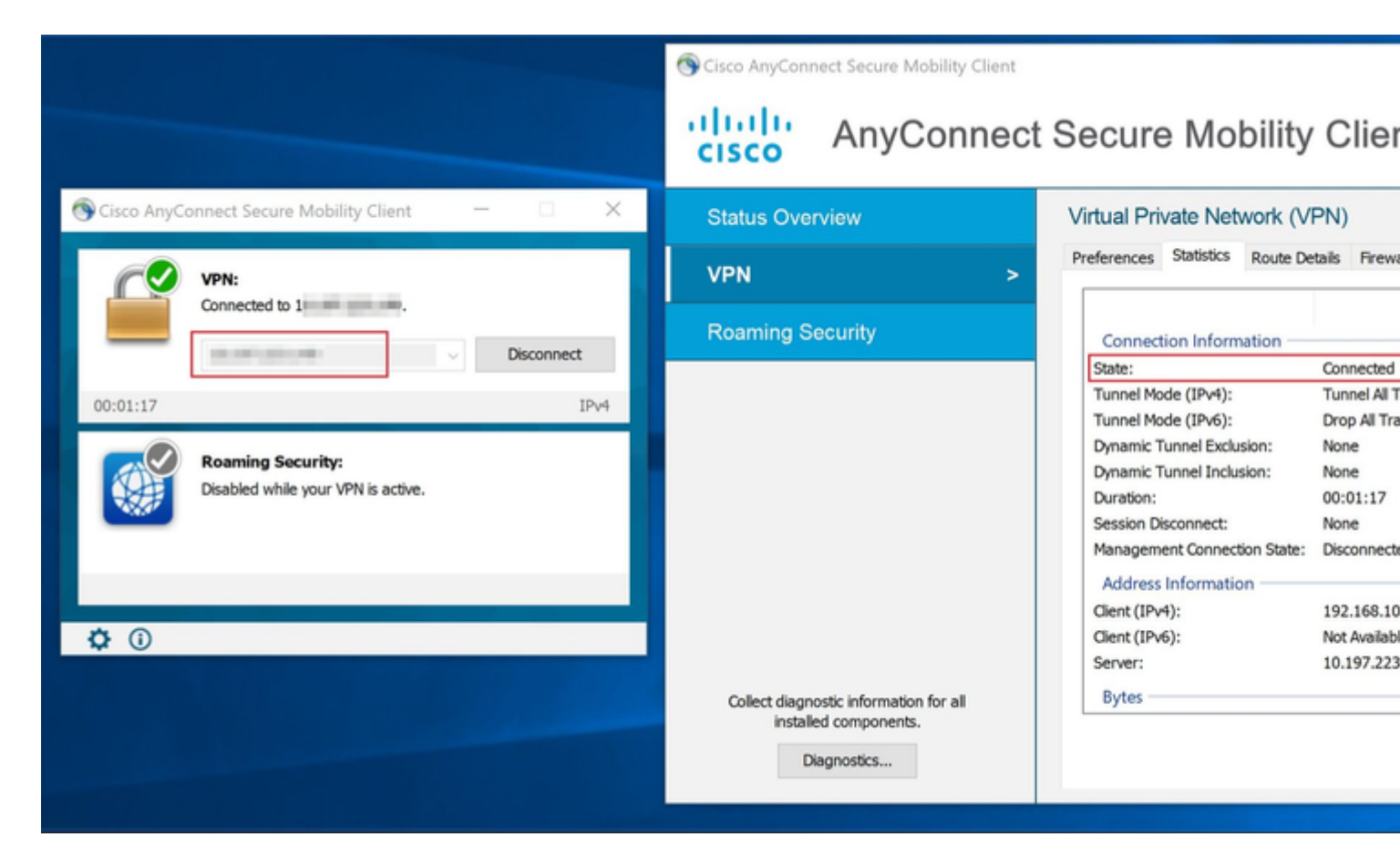

When a user that belongs to the Management-Group in AD tries to connect to Connection-Profile Remote-

Access-LDAP, since no LDAP Attribute Map returned a match, the Group-Policy inherited by this user on the FTD is **NOACCESS** which has vpn-simultaneous-logins set to value 0. Hence, the login attempt for this user fails.

|         |               |                     |        | Sisco Anyo    | Connect Secure Mobility Clie                             |
|---------|---------------|---------------------|--------|---------------|----------------------------------------------------------|
| Sisco 🔇 | o AnyConne    | ct   10.197.223.149 | ×      |               |                                                          |
|         | Login failed. |                     |        |               | Login failed.                                            |
| _       | Group:        | Remote-Access-LDAP  | ~      | _             | And strength                                             |
|         | Username:     | Management-User     |        |               |                                                          |
|         | Password:     |                     |        |               | Roaming Security:                                        |
|         |               | ОК                  | Cancel |               | You are protected by Umbre<br>DNS queries are encrypted. |
|         |               |                     |        |               |                                                          |
|         |               |                     |        | <b>\$</b> (i) |                                                          |

#### â€f

The configuration can be verified with the next show commands from the FTD CLI:

<#root> firepower# show vpn-sessiondb anyconnect Session Type: AnyConnect Username : Finance-User Index : 26 Assigned IP : 192.168.10.1 Public IP : 10.1.1.1 Protocol : AnyConnect-Parent SSL-Tunnel License : AnyConnect Premium Encryption : AnyConnect-Parent: (1)none SSL-Tunnel: (1)AES-GCM-256 : AnyConnect-Parent: (1)none SSL-Tunnel: (1)SHA384 Hashing : 22491197 Bytes Tx Bytes Rx : 14392 Group Policy : Finance-Group-Policy

Tunnel Group : Remote-Access-LDAP Login Time : 11:14:43 UTC Sat Oct 12 2019 

 Duration
 : 0h:02m:09s

 Inactivity
 : 0h:00m:00s

 VLAN Mapping
 : N/A
 VLAN
 : none

 Audt Sess ID
 : 00000000001a0005da1b5a3
 :
 : 0

 Security Grp
 : none
 Tunnel Zone
 : 0

<#root>

firepower#

show run aaa-server LDAP-AD

aaa-server LDAP-AD protocol ldap realm-id 3 aaa-server AD1 host 192.168.1.1 server-port 389 ldap-base-dn dc=example, dc=com ldap-scope subtree ldap-login-password \*\*\*\*\* ldap-login-dn Administrator@example.com server-type auto-detect

ldap-attribute-map Attribute-Map

<#root>

firepower#

```
show run ldap attribute-map
```

```
ldap attribute-map Attribute-Map
map-name memberOf Group-Policy
map-value memberOf CN=Finance-Group,CN=Users,DC=cisco,DC=com Finance-Group-Policy
map-value memberOf CN=HR-Group,CN=Users,DC=cisco,DC=com HR-Group-Policy
map-value memberOf CN=IT-Group,CN=Users,DC=cisco,DC=com IT-Group-Policy
```

# Troubleshoot

One of the most common issues with configuring REST API is to renew the bearer token from time to time. The token expiry time is given in the Response for the Auth request. If this time expires, an additonal refresh token can be used for a longer time. After the refresh token also expires, a new Auth request has to be sent to retreived a new access token.

Note: Refer to Important Information on Debug Commands before you use debug commands.

You can set various debug levels. By default, level 1 is used. If you change the debug level, the verbosity of the debugs might increase. Do this with caution, especially in production environments.

The following debugs on the FTD CLI would be helpful in troubleshooting problems related to LDAP Attribute Map

debug ldap 255
debug webvpn condition user <username>
debug webvpn anyconnect 255
debug aaa common 127

In this example, the next debugs were collected to demonstrate the information received from the AD server when the test users mentioned before connected.

#### LDAP debugs for Finance-User:

<#root>

```
[48] Session Start
[48] New request Session, context 0x00002b0482c2d8e0, reqType = Authentication
[48] Fiber started
[48] Creating LDAP context with uri=ldap://192.168.1.1:389
[48] Connect to LDAP server: ldap://192.168.1.1:389, status = Successful
[48] supportedLDAPVersion: value = 3
[48] supportedLDAPVersion: value = 2
[48] LDAP server192.168.1.1 is Active directory
[48] Binding as Administrator@cisco.com
[48] Performing Simple authentication for Administrator@example.com to192.168.1.1
[48] LDAP Search:
        Base DN = [dc=cisco, dc=com]
        Filter = [sAMAccountName=Finance-User]
        Scope
              = [SUBTREE]
[48] User DN = [CN=Finance-User,OU=Finance,OU=VPN,DC=cisco,DC=com]
[48] Talking to Active Directory server 192.168.1.1
[48] Reading password policy for Finance-User, dn:CN=Finance-User,OU=Finance,OU=VPN,DC=cisco,DC=com
[48] Read bad password count 0
[48] Binding as Finance-User
[48] Performing Simple authentication for Finance-User to 192.168.1.1
[48] Processing LDAP response for user Finance-User
[48] Message (Finance-User):
[48]
Authentication successful for Finance-User to 192.168.1.1
[48] Retrieved User Attributes:
[48]
        objectClass: value = top
        objectClass: value = person
[48]
[48]
        objectClass: value = organizationalPerson
        objectClass: value = user
[48]
        cn: value = Finance-User
[48]
        givenName: value = Finance-User
[48]
[48]
        distinguishedName: value = CN=Finance-User,OU=Finance,OU=VPN,DC=cisco,DC=com
[48]
        instanceType: value = 4
        whenCreated: value = 20191011094454.0Z
[48]
        whenChanged: value = 20191012080802.0Z
[48]
        displayName: value = Finance-User
[48]
        uSNCreated: value = 16036
[48]
[48]
memberOf: value = CN=Finance-Group,CN=Users,DC=cisco,DC=com
```

#### [48]

mapped to Group-Policy: value = Finance-Group-Policy

```
[48]
```

#### mapped to LDAP-Class: value = Finance-Group-Policy

```
[48]
       memberOf: value = CN=Users,CN=Builtin,DC=cisco,DC=com
[48]
                mapped to Group-Policy: value = CN=Users,CN=Builtin,DC=cisco,DC=com
                mapped to LDAP-Class: value = CN=Users,CN=Builtin,DC=cisco,DC=com
[48]
[48]
       uSNChanged: value = 16178
[48]
       name: value = Finance-User
       objectGUID: value = .J.2...N....X.0Q
[48]
       userAccountControl: value = 512
[48]
       badPwdCount: value = 0
[48]
       codePage: value = 0
[48]
        countryCode: value = 0
[48]
[48]
       badPasswordTime: value = 0
[48]
       lastLogoff: value = 0
[48]
       lastLogon: value = 0
[48]
       pwdLastSet: value = 132152606948243269
[48]
       primaryGroupID: value = 513
[48]
       objectSid: value = .....B...a5/ID.dT...
       accountExpires: value = 9223372036854775807
[48]
[48]
       logonCount: value = 0
[48]
        sAMAccountName: value = Finance-User
        sAMAccountType: value = 805306368
[48]
[48]
       userPrincipalName: value = Finance-User@cisco.com
       objectCategory: value = CN=Person,CN=Schema,CN=Configuration,DC=cisco,DC=com
[48]
        dSCorePropagationData: value = 20191011094757.0Z
[48]
[48]
        dSCorePropagationData: value = 20191011094614.0Z
[48]
        dSCorePropagationData: value = 16010101000000.0Z
[48]
        lastLogonTimestamp: value = 132153412825919405
[48] Fiber exit Tx=538 bytes Rx=2720 bytes, status=1
[48] Session End
```

#### LDAP debugs for Management-User:

<#root>

```
[51] Session Start
[51] New request Session, context 0x00002b0482c2d8e0, reqType = Authentication
[51] Fiber started
[51] Creating LDAP context with uri=ldap://192.168.1.1:389
[51] Connect to LDAP server: ldap://192.168.1.1:389, status = Successful
[51] supportedLDAPVersion: value = 3
[51] supportedLDAPVersion: value = 2
[51] LDAP server 192.168.1.1 is Active directory
[51] Binding as Administrator@cisco.com
[51] Performing Simple authentication for Administrator@example.com to 192.168.1.1
[51] LDAP Search:
       Base DN = [dc=cisco, dc=com]
        Filter = [sAMAccountName=Management-User]
        Scope
               = [SUBTREE]
[51] User DN = [CN=Management-User,OU=Management,OU=VPN,DC=cisco,DC=com]
[51] Talking to Active Directory server 192.168.1.1
[51] Reading password policy for Management-User, dn:CN=Management-User,OU=Management,OU=VPN,DC=cisco,DC
[51] Read bad password count 0
[51] Binding as Management-User
[51] Performing Simple authentication for Management-User to 192.168.1.1
[51] Processing LDAP response for user Management-User
[51] Message (Management-User):
[51]
```

```
[51] Retrieved User Attributes:
        objectClass: value = top
[51]
        objectClass: value = person
[51]
[51]
        objectClass: value = organizationalPerson
        objectClass: value = user
[51]
        cn: value = Management-User
[51]
        givenName: value = Management-User
[51]
[51]
        distinguishedName: value = CN=Management-User,OU=Management,OU=VPN,DC=cisco,DC=com
[51]
        instanceType: value = 4
[51]
        whenCreated: value = 20191011095036.0Z
        whenChanged: value = 20191011095056.0Z
[51]
        displayName: value = Management-User
[51]
        uSNCreated: value = 16068
[51]
[51]
memberOf: value = CN=Management-Group,CN=Users,DC=cisco,DC=com
[51]
mapped to Group-Policy: value = CN=Management-Group,CN=Users,DC=cisco,DC=com
[51]
mapped to LDAP-Class: value = CN=Management-Group,CN=Users,DC=cisco,DC=com
        memberOf: value = CN=Users,CN=Builtin,DC=cisco,DC=com
[51]
                mapped to Group-Policy: value = CN=Users,CN=Builtin,DC=cisco,DC=com
[51]
[51]
                mapped to LDAP-Class: value = CN=Users,CN=Builtin,DC=cisco,DC=com
        uSNChanged: value = 16076
[51]
        name: value = Management-User
[51]
        objectGUID: value = i. (.E.O.....Gig
[51]
[51]
        userAccountControl: value = 512
[51]
        badPwdCount: value = 0
        codePage: value = 0
[51]
        countryCode: value = 0
[51]
[51]
        badPasswordTime: value = 0
        lastLogoff: value = 0
[51]
[51]
        lastLogon: value = 0
        pwdLastSet: value = 132152610365026101
[51]
        primaryGroupID: value = 513
[51]
        objectSid: value = .....B...a5/ID.dW...
[51]
[51]
        accountExpires: value = 9223372036854775807
[51]
        logonCount: value = 0
[51]
        sAMAccountName: value = Management-User
        sAMAccountType: value = 805306368
[51]
[51]
        userPrincipalName: value = Management-User@cisco.com
        objectCategory: value = CN=Person,CN=Schema,CN=Configuration,DC=cisco,DC=com
[51]
[51]
        dSCorePropagationData: value = 20191011095056.0Z
        dSCorePropagationData: value = 16010101000000.0Z
[51]
[51] Fiber exit Tx=553 bytes Rx=2688 bytes, status=1
[51] Session End
```

Authentication successful for Management-User to 192.168.1.1

# **Related Information**

For additional assistance, please contact Cisco Technical Assistance Center (TAC). A valid support contract is required: <u>Cisco Worldwide Support Contacts.</u>